# **Original article**

# Manual Gene Ontology annotation workflow at the Mouse Genome Informatics Database

### Harold J. Drabkin\* and Judith A. Blake for the Mouse Genome Informatics Database

The Jackson Laboratory, 600 Main Street, Bar Harbor, ME 04609, USA

\*Corresponding author: Tel: +1 207 288 6650; Fax: +1 207 288 6131; Email: harold.drabkin@jax.org

Submitted 18 June 2012; Revised 26 September 2012; Accepted 3 October 2012

The Mouse Genome Database, the Gene Expression Database and the Mouse Tumor Biology database are integrated components of the Mouse Genome Informatics (MGI) resource (http://www.informatics.jax.org). The MGI system presents both a consensus view and an experimental view of the knowledge concerning the genetics and genomics of the laboratory mouse. From genotype to phenotype, this information resource integrates information about genes, sequences, maps, expression analyses, alleles, strains and mutant phenotypes. Comparative mammalian data are also presented particularly in regards to the use of the mouse as a model for the investigation of molecular and genetic components of human diseases. These data are collected from literature curation as well as downloads of large datasets (SwissProt, LocusLink, etc.). MGI is one of the founding members of the Gene Ontology (GO) and uses the GO for functional annotation of genes. Here, we discuss the workflow associated with manual GO annotation at MGI, from literature collection to display of the annotations. Peer-reviewed literature is collected mostly from a set of journals available electronically. Selected articles are entered into a master bibliography and indexed to one of eight areas of interest such as 'GO' or 'homology' or 'phenotype'. Each article is then either indexed to a gene already contained in the database or funneled through a separate nomenclature database to add genes. The master bibliography and associated indexing provide information for various curator-reports such as 'papers selected for GO that refer to genes with NO GO annotation'. Once indexed, curators who have expertise in appropriate disciplines enter pertinent information. MGI makes use of several controlled vocabularies that ensure uniform data encoding, enable robust analysis and support the construction of complex queries. These vocabularies range from pick-lists to structured vocabularies such as the GO. All data associations are supported with statements of evidence as well as access to source publications.

### Introduction

Mouse Genome Informatics (MGI) is the primary international database resource for the laboratory mouse, providing integrated genetic, genomic and biological data to facilitate the study of human health and disease. The MGI team curates the biomedical literature (11000 publications per year) and normalizes and integrates sequence and functional data about mouse genetics and genomics from almost 50 other external database and informatics resources. MGI organizes curation teams around particular types of data including sequence data, phenotypes, embryonic expression data, comparative and functional information, mouse tumorigenesis and mouse models for human diseases. MGI utilizes multiple bio-ontologies and is the authority for mouse gene and strain nomenclature.

Five projects contribute to this resource. The 'Mouse Genome Database' (1) includes data on gene characterization, nomenclature, mapping, gene homologies among mammals, sequence links, phenotypes, disease models, allelic variants and mutants and strain data. The 'Gene Expression Database' (2) integrates different types of gene expression information from the mouse and provides

Downloaded from https://academic.oup.com/database/article/doi/10.1093/database/bas045/439709 by guest on 19 May 2024

This is an Open Access article distributed under the terms of the Creative Commons Attribution License (http://creativecommons.org/ licenses/by-nc/3.0/), which permits non-commercial reuse, distribution, and reproduction in any medium, provided the original work is properly cited. For commercial re-use, please contact journals.permissions@oup.com. Page 1 of 10

### Original article

a searchable index of published experiments on endogenous gene expression during development. The 'Mouse Tumor Biology (3) Database' provides data on the frequency, incidence, genetics and pathology of neoplastic disorders, emphasizing data on tumors that develop characteristically in different genetically defined strains of mice. The MGI group is a founding member of the 'Gene Ontology Consortium' (GO, www.geneontology. org, (4)). MGI fully incorporates the GO in the database and provides a GO browser for access to mouse functional annotation. Finally, the 'MouseCyc' database (5) focuses on 'Mus musculus' metabolism and includes cell level processes such as biosynthesis, degradation, energy production and detoxification. It is part of the BioCyc collection of pathway databases created at SRI International (6).

Here, we outline the workflow process for 'one' component of the MGI data acquisition and integration process that associated with the 'Gene Ontology Project at MGI (Figure 1)'. MGI assigns functional annotations (GO terms) to genes and protein products through semi-automated methods and manual curation. Semi-automated annotation strategies include mapping and translating data from the Enzyme Commission, Swiss-Prot, InterPro (see http:// www.geneontology.org/GO.indices.shtml), rat and human

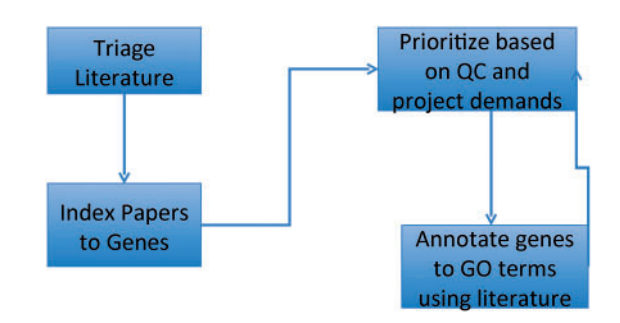

**Figure 1.** GO curation workflow: papers of interest are identified and entered into the database system (triage) and associated with genes (indexed). GO annotations are made using papers selected based on quality control reports and projects. The quality control reports in turn are revised daily based on added annotation.

| ranning Parults Browser To OUOSA Express  | Current Channel: PubMed                                                                                                    |
|-------------------------------------------|----------------------------------------------------------------------------------------------------|
| ganzer results proviser to goodsk express | Search: mouse murine mice 55 Results (Search In Results)                                                                                                    |
| Wig My Searches                           | ▽ △ 🥢 🗔 🏘 📓 🖻 🖉 Q. 💋 🖓 🖓 🖉 🛺 🔯 Q. Q. Annotation 🛟                                                                                                    |
| ▶ (m) Fri 03/23/12                        | Pin No Type Arthors Publiched Title Source                                                                                                    |
| ▶ []] Fri 03/16/12                        | 1 More realized in the analysis of the source of the source of the sourc |
| * 100 Mon 03/12/12                        | a monthack correct to be thank and be accessed of plot chemic to                                                                                                    |
| (0/9) The Journal of biological chemistry | 2 🖏 Blumbach K 2012 Feb 24 Dwarfism in Mice Lacking Collagen-bindir J Biol Chem, 201                                                                                                    |
| Prior Dates                               |                                                                                                    |
| My Alerts                                 | 💉 3 🔁 Zhang L, Do 2012 Feb 24 Role of Integrin-beta3 Protein in Macroph J Biol Chem. 201                                                                                                    |
| My Folders                                | ag                                                                                                    |
| [000] My Citations                        | 4 Luo H, Wu Z 2012 Feb 24 Receptor tyrosine kinase ephb6 regulates J Biol Chem. 201                                                                                                    |
|                                           | Laboratory of Remodeling-related Cardiovascular Diseases, Beijing Anzhen Hospital, Capital Medical University, Ministry of<br>Education, Beijing 100029, China<br>Background: Integrin: #31 is important for the cell migration and proliferation linked to muscle regeneration.<br>Results: In mice with global integrin:#3 KO, an initial macrophage polarization impairs muscle regeneration and stimulates<br>fibratic stir (JEE-G). and exteriors.                                                                                                    |
|                                           | norosis via 16t-β1 production.<br><b>Conclusion:</b> In bone marrow cells, integrin-β3 expression is necessary for macrophage-dependent processes of muscle repair.<br><b>Significance:</b> Stimulating integrin-β3 could improve muscle regeneration.                                                                                                    |
|                                           |                                                                                                    |

**Figure 2.** QUOSA Information Manager showing part of a paper from an issue of JBC with mouse, murine or mice highlighted. Curator quickly looks at context to select appropriate area of MGI that the paper best fits. The paper shown has been 'tagged' for alleles and GO.

| And in case of the local division of the local division of the loc                                                                                                    | le C                                                                                                    | omands                                                                                                    | NLF                                                                                                    | 1                                                                                                    |                                                                                                    |                                                                                                    |                                                                                                    |                                                                                                    |                                                                                      |                                                                                      |         |                                                                                                    |                                                                                                    |                                                                                                    |                                                                                                    |           |     |
|----------------------------------------------------------------------------------------------------|----------------------------------------------------------------------------------------------------|----------------------------------------------------------------------------------------------------|----------------------------------------------------------------------------------------------------|----------------------------------------------------------------------------------------------------|----------------------------------------------------------------------------------------------------|----------------------------------------------------------------------------------------------------|----------------------------------------------------------------------------------------------------|----------------------------------------------------------------------------------------------------|--------------------------------------------------------------------------------------|--------------------------------------------------------------------------------------|---------|----------------------------------------------------------------------------------------------------|----------------------------------------------------------------------------------------------------|----------------------------------------------------------------------------------------------------|----------------------------------------------------------------------------------------------------|-----------|-----|
| Туре                                                                                                    | e Artic                                                                                                    | le 💷                                                                                                    | In NLM                                                                                                    | ? Ye                                                                                                    |                                                                                                    |                                                                                                    |                                                                                                    |                                                                                                    |                                                                                      |                                                                                      |         | Searc                                                                                                    | ch Cle                                                                                                    | ar Modi                                                                                                    | fy Add                                                                                                    | Delete    |     |
| Revi                                                                                                    | iew Status                                                                                                    |                                                                                                    | Peer R                                                                                                    | eviewed                                                                                                    |                                                                                                    | Is Review Art                                                                                                    | icle?                                                                                                    | No                                                                                                    | -1                                                                                   |                                                                                      |         | #<br>Record                                                                                                    | a 17                                                                                                    | 6005                                                                                                    |                                                                                                    | Y P       |     |
|                                                                                                    |                                                                                                    |                                                                                                    |                                                                                                    |                                                                                                    |                                                                                                    |                                                                                                    | _                                                                                                    |                                                                                                    |                                                                                      |                                                                                      | _       | 1 Necor                                                                                                    | us J-                                                                                                    | Du                                                                                                    |                                                                                                    | Data      | _   |
| Auth                                                                                                    | hors Dui                                                                                                    | net M; Fra                                                                                                    | nklin V;                                                                                                    | : Mak E; L                                                                                                    | iao X; Tabas                                                                                                    | I; Marcel YL                                                                                                    |                                                                                                    |                                                                                                    |                                                                                      |                                                                                      |         | Creek                                                                                                    | ted                                                                                                    | heb                                                                                                    |                                                                                                    | 10/5/2    | 011 |
| Titl                                                                                                    | le Autop                                                                                                    | hagy regul                                                                                                    | ates chi                                                                                                    | lesterol                                                                                                    | efflux from n                                                                                                    | macrophage foar                                                                                                    | a cells v                                                                                                    | ia lysoso                                                                                                    | mal aci                                                                              | d lipase.                                                                            |         | Hedi                                                                                                    | fied                                                                                                    | Tiep                                                                                                    |                                                                                                    | 2/6/20    | 12  |
| 100000                                                                                                    |                                                                                                    |                                                                                                    |                                                                                                    |                                                                                                    |                                                                                                    |                                                                                                    |                                                                                                    |                                                                                                    |                                                                                      |                                                                                      |         | nodi                                                                                                    | fied .                                                                                                    | RIAN                                                                                                    |                                                                                                    | 2/6/20.   | 12  |
| Jou                                                                                                    | urnal Cel                                                                                                    | 1 Hetab                                                                                                    |                                                                                                    |                                                                                                    |                                                                                                    |                                                                                                    |                                                                                                    |                                                                                                    |                                                                                      |                                                                                      |         | J:                                                                                                    |                                                                                                    | <b>1</b> 7                                                                                                    | 6089                                                                                                    |           | _ ŕ |
|                                                                                                    | _                                                                                                    |                                                                                                    | -                                                                                                    |                                                                                                    |                                                                                                    |                                                                                                    |                                                                                                    | · · · · · ·                                                                                                    | _                                                                                    |                                                                                      | _       | MGI:                                                                                                    | -                                                                                                    | 52                                                                                                    | 88298                                                                                                    |           |     |
| Date                                                                                                    | te 2011 J                                                                                                    | iun 8                                                                                                    | Volume 113                                                                                                    |                                                                                                    | Issue                                                                                                    | •   <u>5</u>                                                                                                    | Page                                                                                                    | 655-67                                                                                                    |                                                                                      |                                                                                      |         | PubM                                                                                                    | led                                                                                                    | 21                                                                                                    | 641547                                                                                                    |           | _ 1 |
| 21                                                                                                    |                                                                                                    | Selected                                                                                                    | Used                                                                                                    | Not Used                                                                                                    | Never Used                                                                                                    |                                                                                                    |                                                                                                    | Selected                                                                                                    | d Never                                                                              | r Used                                                                               |         | DOI                                                                                                    |                                                                                                    | 10                                                                                                    | .1016/j.                                                                                                    | cmet.2011 | L 5 |
| Pr                                                                                                    | robes/Seq                                                                                                    |                                                                                                    |                                                                                                    | x                                                                                                    |                                                                                                    | Tunor                                                                                                    |                                                                                                    |                                                                                                    |                                                                                      |                                                                                      |         |                                                                                                    | J: -                                                                                                    | Add F                                                                                                    | Row Dele                                                                                                    | ete Row   |     |
| Ma                                                                                                    | apping                                                                                                    |                                                                                                    |                                                                                                    | x                                                                                                    |                                                                                                    | SCC                                                                                                    |                                                                                                    | í                                                                                                    | 1                                                                                    |                                                                                      |         | 72.50                                                                                                    |                                                                                                    |                                                                                                    |                                                                                                    | _         |     |
| Al                                                                                                    | llele/Phe                                                                                                    | х                                                                                                    |                                                                                                    | x                                                                                                    |                                                                                                    | 1                                                                                                    |                                                                                                    |                                                                                                    | -                                                                                    |                                                                                      |         | Last                                                                                                    | ]# 118                                                                                                    | 31675                                                                                                    |                                                                                                    |           |     |
| Ho                                                                                                    | onology                                                                                                    |                                                                                                    |                                                                                                    | x                                                                                                    |                                                                                                    |                                                                                                    |                                                                                                    |                                                                                                    |                                                                                      |                                                                                      |         |                                                                                                    |                                                                                                    | 1 Searc                                                                                                    | ch Result                                                                                                    | ts        |     |
| Ex                                                                                                    | xpression                                                                                                    |                                                                                                    |                                                                                                    | x                                                                                                    |                                                                                                    |                                                                                                    |                                                                                                    |                                                                                                    |                                                                                      |                                                                                      |         | Duiz                                                                                                    | et M. C                                                                                                    | ell Metab                                                                                                    | 2011 1                                                                                                    | in 8:13(6 | H   |
| GO                                                                                                    | 0                                                                                                    | x                                                                                                    |                                                                                                    | x                                                                                                    |                                                                                                    |                                                                                                    |                                                                                                    |                                                                                                    |                                                                                      |                                                                                      |         |                                                                                                    |                                                                                                    |                                                                                                    |                                                                                                    |           |     |
| No                                                                                                    | onen                                                                                                    |                                                                                                    |                                                                                                    | x                                                                                                    |                                                                                                    |                                                                                                    |                                                                                                    |                                                                                                    |                                                                                      |                                                                                      |         |                                                                                                    |                                                                                                    |                                                                                                    |                                                                                                    |           |     |
| Sea                                                                                                    | arch Data                                                                                                    | Sets Using                                                                                                    | : 0 PN                                                                                                    | D - OR (                                                                                                    | default)                                                                                                    |                                                                                                    |                                                                                                    |                                                                                                    |                                                                                      |                                                                                      |         |                                                                                                    |                                                                                                    |                                                                                                    |                                                                                                    |           |     |
|                                                                                                    | and stand a                                                                                                    |                                                                                                    |                                                                                                    |                                                                                                    |                                                                                                    | tar                                                                                                    |                                                                                                    |                                                                                                    |                                                                                      |                                                                                      |         |                                                                                                    |                                                                                                    |                                                                                                    |                                                                                                    |           |     |
| 1                                                                                                    |                                                                                                    |                                                                                                    |                                                                                                    |                                                                                                    | No                                                                                                    | tes                                                                                                    |                                                                                                    |                                                                                                    |                                                                                      |                                                                                      | - 17    |                                                                                                    |                                                                                                    |                                                                                                    |                                                                                                    |           |     |
|                                                                                                    |                                                                                                    |                                                                                                    |                                                                                                    |                                                                                                    |                                                                                                    |                                                                                                    |                                                                                                    |                                                                                                    |                                                                                      |                                                                                      | l       |                                                                                                    |                                                                                                    |                                                                                                    |                                                                                                    |           |     |
| 1                                                                                                    |                                                                                                    |                                                                                                    |                                                                                                    |                                                                                                    |                                                                                                    |                                                                                                    |                                                                                                    |                                                                                                    |                                                                                      |                                                                                      | M       |                                                                                                    |                                                                                                    |                                                                                                    |                                                                                                    |           |     |
| a.                                                                                                    |                                                                                                    |                                                                                                    |                                                                                                    |                                                                                                    | Abst                                                                                                    | tract                                                                                                    |                                                                                                    |                                                                                                    |                                                                                      |                                                                                      | _       |                                                                                                    |                                                                                                    |                                                                                                    |                                                                                                    |           |     |
| c The                                                                                                    | e lipid dro                                                                                                    | oplet (LD)                                                                                                    | is the                                                                                                    | major sit                                                                                                    | e of cholest                                                                                                    | erol storage in                                                                                                    | macroph                                                                                                    | age foan                                                                                                    | cells ar                                                                             | nd is a                                                                              | 1       |                                                                                                    |                                                                                                    |                                                                                                    |                                                                                                    |           |     |
| < cho                                                                                                    | olesterul e                                                                                                    | esters (CE                                                                                                    | s), is ]                                                                                                    | liberated                                                                                                    | from this or                                                                                                    | anelle and del                                                                                                    | livered t                                                                                                    | o cholest                                                                                                    | erol ac                                                                              | ceptors.                                                                             |         |                                                                                                    |                                                                                                    |                                                                                                    |                                                                                                    |           |     |
| γ Edit<br>I Titl                                                                                                    | tors I<br>le I<br>ce I                                                                                                    |                                                                                                    | _                                                                                                    | Publisher                                                                                                    | Ĭ                                                                                                    |                                                                                                    | Edit                                                                                                    | ion I                                                                                                    |                                                                                      |                                                                                      |         |                                                                                                    |                                                                                                    |                                                                                                    |                                                                                                    |           |     |
| γ Edita<br>Mi Titla<br>At Place                                                                                                    | tors I<br>le I<br>ce I                                                                                                    |                                                                                                    | _                                                                                                    | Publisher                                                                                                    | Ĭ                                                                                                    |                                                                                                    | Edit                                                                                                    | ion I                                                                                                    |                                                                                      |                                                                                      |         |                                                                                                    |                                                                                                    |                                                                                                    |                                                                                                    |           | X   |
| Y Edit                                                                                                    | tors I                                                                                                    |                                                                                                    |                                                                                                    | Publisher                                                                                                    | I                                                                                                    | MGD MarkerModu                                                                                                    | Edit<br>Ile ei-4-4                                                                                                    | ion I                                                                                                    | d, PROD                                                                              | 1_MGI, mge                                                                           | р.х<br> |                                                                                                    |                                                                                                    |                                                                                                    |                                                                                                    |           | X   |
| Y Edit                                                                                                    | tors I<br>le I<br>ce I<br>Coemands                                                                                                    | Edit                                                                                                    | Util                                                                                                    | Publisher                                                                                                    | I                                                                                                    | MGD MarkerModu                                                                                                    | Edit                                                                                                    | ion I                                                                                                    | id, PROD                                                                             | 1_MGI, mgc                                                                           | d)      |                                                                                                    |                                                                                                    |                                                                                                    |                                                                                                    |           | N   |
| Y Edit                                                                                                    | tors I<br>le I<br>ce I<br>Commands                                                                                                    | Edit<br>Gene                                                                                                    | Util                                                                                                    | Publisher                                                                                                    | Ĭ<br>TE ID<br>HEV-0000                                                                                                    | MGD MarkerModu                                                                                                    | Edit                                                                                                    | ion I<br>2-41 (hj                                                                                                    | d, PROD                                                                              | 1_MGi, mge<br>Syebol                                                                 | 4)      | Search (                                                                                                    | ilear Hoo                                                                                                    | dify AM                                                                                                    | Delete                                                                                                    |           | X   |
| Y Edit                                                                                                    | tors I<br>le I<br>ce I<br>Commands<br>spe<br>official                                                                                                    | Edit<br>Gene<br>=] Chronos                                                                                                    | Util<br>                                                                                                    | Publisher<br>ities                                                                                                    | TIC 10<br>HCV20000                                                                                                    | MGD MarkerModu<br>Festure Type<br>protein codir                                                                                                    | Edit<br>ule ei-4-4                                                                                                    | ion I<br>i-2-41 (hj                                                                                                    | d, PROD<br>Current<br>Atg5                                                           | 1_MGI, mgr<br>Sysbol                                                                 |         | Search C<br>Records                                                                                                    | ilear   Hoo                                                                                                    | dify Avid                                                                                                    | Delete                                                                                                    |           | M   |
| Y Edita<br>II Titla<br>II Place<br>File<br>arker Typ<br>tatus                                                                                                    | tors I<br>le I<br>ce I<br>commands<br>pe<br>official -<br>Atgl                                                                                                    | Edit<br>Gene<br>4 Dhromos                                                                                                    | Util<br>                                                                                                    | Publisher<br>ities                                                                                                    | Ť<br>TEC 1D<br>HEV200000                                                                                                    | MGD MarkerModu<br>Feature Type<br>protein codin                                                                                                    | Edit<br>ule ei-4-4                                                                                                    | ion I<br>I-2-41 (h)                                                                                                    | d, PROD<br>Current<br>jitg5<br>Rdd Row                                               | 1_MGI, mgc<br>Symbol<br>Delete Row                                                   |         | Search C<br>Records                                                                                                    | ilear Moo<br>322542<br>By<br>Feture                                                                                                    | dify Air                                                                                                    | Delete<br>Delete<br>Deleter<br>Deleter<br>D                                                                                                    |           | N   |
| File                                                                                                    | tors I<br>le I<br>ce I<br>Comands<br>pp<br>official -<br>AtgE                                                                                                    | Edit<br>Gene<br>I Chromos<br>ted 5 (yeast)                                                                                                    | Util                                                                                                    | Publisher<br>ities                                                                                                    | TE ID<br>HCV:00000                                                                                                    | MGD MarkerModu<br>Feature Type<br>protein codin                                                                                                    | Edit<br>ule ei-4-4                                                                                                    | ion I<br>-2-41 (h)                                                                                                    | d, PROD<br>Current<br>Jitg5<br>Rdd Row                                               | 1_MGi, mgc<br>Sgebol<br><u>Delete Row</u>                                            |         | Search C<br>Records                                                                                                    | ilear Moo<br>322542<br>By<br>iretire<br>wwh                                                                                                    | dify Rid                                                                                                    | Delete<br>▼ ►<br>9/2/1998<br>2/6/2012                                                                                                    |           | R   |
| Edit                                                                                                    | tors I<br>le I<br>cee I<br>comands<br>pe<br>official -<br>Atg[<br>utophagy-relations<br>tits Band I                                                                                                    | Edit<br>Gene<br>Chronos<br>ted 5 (yeast)<br>ch                                                                                                    | Util                                                                                                    | Publisher<br>ities<br>10 - ]                                                                                                    | TIC ID<br>HCV20000                                                                                                    | MGD MarkerModu                                                                                                    | Edit<br>ule ei-4-4<br>19 gene                                                                                                    | ion I                                                                                                    | d, PROD<br>Current<br>Rtg5<br>Rdd Row                                                | 1_MGI, mgc<br>Sysbol<br>Belete Row                                                   |         | Search C<br>Records C<br>Created<br>Modified                                                                                                    | ilear Moo<br>322542<br>By<br>Fettre<br>Math                                                                                                    | dify Roll<br>ad_editors                                                                                                    | Belete<br>▼ ►<br>Bate<br>9/2/1938<br>2/6/2012                                                                                                    |           | X   |
| File<br>Symbol<br>Symbol<br>Symbol<br>Symbol                                                                                                    | tors I<br>le I<br>cee I<br>commands<br>pe                                                                                                    | Edit<br>Gene<br>d Chromos<br>ted 5 (yeast)<br>ch                                                                                                    | Util                                                                                                    | Publisher<br>ities<br>10 - 1<br>I 23.24<br>Date                                                                                                    | TIC ID<br>HCV100000<br>Harker R                                                                                                    | MGD MarkerModu                                                                                                    | Edit<br>le ei-4-4<br>ng gene                                                                                                    | ion I<br>-2-41 (h)                                                                                                    | d, PROD<br>Current<br>Jitg5<br>Hdd Row                                               | 1_MGI, mgc<br>Symbol<br>Belete Row<br>Rodified B                                     |         | Search C<br>Records C<br>Records Molified<br>Molified                                                                                                    | lear Ho<br>B22542<br>By<br>retire<br>Neh                                                                                                    | dify Rid<br>sd_editors<br>1277186<br>1277186                                                                                                    | Delete<br>Delete<br>Delete                                                                                                    |           | X   |
| Editi<br>Titli<br>t Place<br>File<br>Symbol<br>Symbol<br>Symbol<br>Symbol<br>Symbol<br>Symbol<br>Symbol<br>Symbol<br>Symbol<br>Symbol<br>Symbol                                                                                                    | tors I<br>common I<br>common I                                                                                                    | Edit<br>Gene<br>d Chronos<br>ted 5 (yeast)<br>ct<br>Nase<br>sutophagy                                                                                                    | Util<br>                                                                                                    | Publisher<br>ities<br>10 - 1<br>I 23.24<br>Bate<br>• 09/02/1990                                                                                                    | I           TIC ID           Horker R           Narker R           10           49052                                                                                                    | MGD MarkerModu<br>Feature Type<br>protein codin<br>evision Notes Str<br>itation<br>awond EH, FEBS Les                                                                                                    | Edit<br>le ei-4-4<br>19 gene<br>raim-Specif<br>Event<br>t. assigned                                                                                                    | ion I<br>2-41 (h)<br>ic Marker No<br>Reason<br>Not Spec                                                                                                    | d, PROD<br>Current<br>Rtg5<br>Rdd Row<br>tes                                         | 1_MGI, mgc<br>Sgebol<br>Belete Row<br>Hodified By                                    |         | Search C<br>Records C<br>Created<br>Nodified<br>MGI:<br>HGI:                                                                                                    | ilear Hoo<br>S22542<br>By Fettre<br>sain<br>1<br>1                                                                                                    | dify Avid<br>ad_editors<br>1277186<br>1277148<br>1317267                                                                                                    | Delete  <br>       <br>   <br>   <br>   <br>   <br>   <br>   <br>                                                                                                    |           | X   |
| Edit<br>Titl<br>Titl<br>Place<br>File<br>Symbol<br>Symbol<br>Symbol<br>Symbol<br>Symbol<br>Symbol<br>Symbol<br>Symbol<br>Symbol<br>Symbol<br>Symbol                                                                                                    | tors I<br>commons<br>commons<br>comm                                                                                                    | Edst<br>Gene<br>Chronos<br>ted 5 (yesat)<br>ed<br>Nase<br>sutophags<br>RESEN cINN                                                                                                    | Util<br>                                                                                                    | Publisher<br>Ities<br>10 - 1<br>I 23.24<br>Bate<br>09/02/1990<br>00/14/2000                                                                                                    | Image: Image:                                                                                                    | MGD MarkerModu<br>Feature Type<br>protein codin<br>evision Notes Str<br>itation<br>amond DH, FEIS Lei<br>awai J., Nature 2000                                                                                                    | Edit<br>le ei-4-4<br>19 gene<br>naim-Specif<br>Event<br>t. assigned<br>L. assigned                                                                                                    | ion I<br>2-41 (h)<br>ic Marker No<br>Reason<br>Not Spec                                                                                                    | d, PROD<br>Current<br>Rtg5<br>Rtd Row<br>tes                                         | 1_MGI, mgc<br>Symbol<br>Belete Row<br>Rodified By<br>dbo                             |         | Search C<br>Records C<br>Records Midified<br>MGI:<br>MGI:<br>MGI:<br>EC                                                                                                    | lear Moo<br>B22542<br>By Pretro<br>Moh                                                                                                    | dify Pod<br>ad_editors<br>1277196<br>1277148<br>1317267<br>Idd Row Del                                                                                                    | Delete<br>Delete<br>Delete<br>9/2/1998<br>2/6/2012<br>1000<br>1000<br>100                                                                                           |           | X   |
| Edit<br>Edit<br>Titl<br>Place<br>File<br>arker Typ<br>Symbol<br>Symbol<br>S                                                                                                    | tors I<br>comards<br>pe<br>Comards<br>pe<br>official<br>arggi<br>utophagyrelai<br>sbol<br>100676248;k<br>100676248;k                                                                                                    | Edst<br>Gene<br>Chromos<br>ted 5 (yeast)<br>ed<br>Name<br>sutophags<br>RINEN cDW<br>RDEN DW                                                                                                    | Util                                                                                                    | Publisher<br>Ities<br>I0 - I<br>I 23.24<br>Date<br>00/02/1988<br>02/14/2002<br>11/22/2000                                                                                                    | TTC 10<br>HCV200000<br>January C<br>January C                                                                                                    | MGD MarkerModu<br>Feature Type<br>protein codin<br>evision Notes Sta<br>itation<br>awand EH, FEIS Lef<br>awai J, Nature 2000<br>outo Leftone Informa-                                                                                                    | Edit<br>sie ei-4-4<br>sig gene<br>sim-Specif<br>Event<br>t- assigned<br>assigned<br>assigned<br>assigned                                                                                                    | Ion I<br>IIIIIIIIIIIIIIIIIIIIIIIIIIIIIIIIIII                                                                                                    | d, PROD<br>Current<br>Rtg5<br>Rtd Row<br>cified<br>cified<br>cified                  | 1_MGI, mgr<br>Sambol<br>Belete Row<br>doo<br>doo<br>doo<br>doo                       |         | Search C<br>Records<br>Created<br>Hodified<br>HGI:<br>HGI:<br>HGI:<br>Event                                                                                                    | lear Moo<br>B22542<br>By Fetare<br>path<br>1<br>1<br>1<br>1<br>1<br>1<br>1<br>1<br>1<br>1<br>1<br>1<br>1<br>1<br>1<br>1<br>1<br>1<br>1                                                                                                    | dify Rod<br>ad_editors<br>1277196<br>1277148<br>1317267<br>Idd Rou Del                                                                                                    | Delete<br>Delete<br>Date<br>3/2/1998<br>2/6/2012<br>ete Row                                                                                                    |           | X   |
| File<br>File<br>Sumbol<br>Sumbol                                                                                                    | tors I<br>Comands<br>pe<br>Official -<br>Atgl<br>utophagy-relativitic Band I<br>psi<br>10067tQ4Rik.<br>10067tQ4Rik.                                                                                                    | Edist<br>Cene<br>Chronool<br>ted 5 (yeast)<br>RUSN cDW<br>RUSN cDW<br>RUSN cDW<br>RUSN cDW<br>expressed<br>expressed                                                                                                    | Util                                                                                                    | Publisher<br>ities<br>10 - 1<br>10 - 1<br>10 - | I           TIC ID           Harker R           J#           C           49032           B5600           65000           R           69001           00055                                                                                                    | MGD MarkerModu                                                                                                    | Edit                                                                                                    | Ion I<br>I-2-41 (hj<br>I-2-41 (hj)))<br>I-2-41 (hj<br>I-2-41 (hj))<br>I-2-41 (hj))<br>I-2-41 ( | d, PROD                                                                              | 1_MGI, mgc<br>Symbol<br>Belete Row<br>doo<br>doo<br>doo<br>doo<br>doo                |         | Search ()<br>Records  <br>Notified<br>Notified<br>N                                                                                                    | lear ho<br>B2542<br>By<br>Fetire<br>wh<br>B<br>1<br>1<br>1<br>1<br>2<br>4<br>2<br>2<br>3<br>2<br>4<br>2<br>3<br>2<br>5<br>2<br>5<br>4<br>2<br>5<br>4<br>2<br>5<br>4<br>2<br>5<br>4<br>2<br>5<br>4<br>2<br>5<br>4<br>2<br>5<br>4<br>2<br>5<br>4<br>2<br>5<br>4<br>2<br>5<br>5<br>4<br>2<br>5<br>5<br>5<br>5                                                                                                    | dify Post<br>sd_editors<br>1277186<br>1277148<br>1317267<br>Not 3                                                                                                    | Pelete<br>Bate<br>9/2/1998<br>2/6/2012<br>ete Row                                                                                                    |           | X   |
| Edit<br>Edit<br>Titl.<br>Titl.<br>File<br>arker Typ<br>Symbol<br>Symbol                                                                                                    | tors I<br>Comands<br>pe<br>official<br>Atg8<br>uutophagy-relat<br>tic Band I<br>g51<br>10067904Rik<br>10067904Rik<br>8837                                                                                                    | Edst<br>Gene<br>d Chronos<br>ted 5 (yeart)<br>Name<br>autophags<br>RIXEN CINH<br>RIXEN CINH<br>expressed<br>expressed<br>expressed                                                                                                    | Util                                                                                                    | Publisher<br>ities<br>10                                                                                                    | ТС ID<br>ТСС ID<br>НСУ 200000<br>НСУ 200000<br>НСУ 20000<br>НСУ 200000<br>НСУ 20000<br>НСУ 200000<br>НСУ 200000<br>НСУ 200000<br>НСУ 200000<br>НСУ 200000<br>НСУ 20000                                                                                                    | MGD MarkerModu                                                                                                    | Edit<br>e e-4-4<br>y pre<br>Event<br>Event<br>Event<br>Event<br>Event<br>Event<br>Event<br>Event<br>Event<br>Event<br>Event<br>Event<br>Event<br>Event<br>Event<br>Edit                                                                                                    | ion I<br>-2-41 (hj<br>C Norker No<br>Reason<br>Not Spee<br>Not Spee<br>Not Spee<br>Not Spee                                                                                                    | d, PROD                                                                              | 1_MGI, mgo<br>Syebol<br>Belete Row<br>Hodified Bi<br>doo<br>doo<br>doo<br>doo<br>doo |         | Search C<br>Records C<br>Redified<br>NG1:<br>NG1:<br>EC<br>Event<br>Event                                                                                                    | lear Moo<br>BZ2542<br>By<br>Fetarona<br>B<br>B<br>B<br>B<br>Fetarona<br>I<br>I<br>I<br>I<br>I<br>I<br>I<br>I<br>I<br>I<br>I<br>I<br>I<br>I<br>I<br>I<br>I<br>I<br>I                                                                                                    | dify (84)<br>dify (84)<br>diddeditors<br>1227166<br>1227148<br>1227148<br>Not 5<br>1 Secret                                                                                                    | Neleta<br>Neleta<br>Sr2/1998<br>Sr2/1998<br>Sr2/199                                                                                     |           | 7   |
| Edit<br>Edit<br>Titl:<br>Titl:<br>Ti | tors I<br>Comands<br>pe<br>Comands<br>pe<br>official<br>Atg8<br>utophagy-relation<br>tic Band I<br>g51<br>10067424Rik<br>00572<br>0537<br>Delete Row<br>pelete Row                                                                                                    | Edist<br>Gene<br>Chromos<br>ted 5 (yeast)<br>Nase<br>sutophage<br>RIXEN LINA<br>RIXEN CINA<br>RIXEN CINA<br>RIXEN CINA<br>RIXEN CINA<br>RIXEN CINA                                                                                                    | Utili<br>Utili<br>I Position<br>SilioofHC<br>SilioofHC<br>Silioof                                                                                                    | Publisher<br>ities<br>10                                                                                                    | ТС ID<br>Начкет Ре<br>Рессоор<br>Инскорон<br>Инскорон                                                                                                    | MGD MarkerModu<br>Feature Type<br>004 protein codin<br>protein codin<br>evision Notes Sta<br>litation<br>sevind PL, FEBS Les<br>sevind PL, FEBS Les<br>sevind PL, FEBS Les<br>touse Genome Informs<br>touse Genome Informs                                                                                                    | Edit                                                                                                    | ion II<br>i-2-41 (hj<br>ic Norker No<br>Reason<br>Not Seet<br>Not Seet<br>Not Seet<br>Not Seet                                                                                                    | d, PROD<br>Current<br>htp5<br>Ndd Row<br>cified<br>cified<br>cified<br>cified        | 1_MGI, mge<br>Syebol<br>Belete Row<br>Abo<br>dbo<br>dbo<br>dbo<br>dbo                |         | Search C<br>Records C<br>Redified<br>NG1:<br>HG1:<br>Event<br>Event<br>Event<br>Event                                                                                                    | ilear Moo<br>B22542<br>By Fetire<br>meh                                                                                                    | 1 Serrch                                                                                                    | Pelete<br>Bate<br>9/2/1998<br>9/2/1998<br>9/2/1998<br>etc Bow<br>ipecified                                                                                                    |           |     |
| Edit<br>Edit<br>Titl<br>Titl<br>Place<br>File<br>arker Typ<br>Symbol<br>Symbol<br>Sym                                                                                                    | tors I<br>Comands<br>pe<br>Comands<br>pe<br>official<br>Atg[<br>utophagy=relation<br>tic Band I<br>g51<br>10067t24Rik<br>8837<br>Delete Row<br>Delete Row<br>2 = Reference<br>1 = Reference<br>1 = Referenc                                                                                                    | Edist<br>Cene<br>Chromos<br>ted 5 (yeast)<br>RIXEN CINA<br>RIXEN CINA<br>RIXEN<br>RIXEN CINA<br>RIXEN CINA<br>RIXEN<br>RIXEN                                                                                                    | Util<br>Util<br>Util | Publisher<br>10                                                                                                    | ТС 10<br>ТС 10<br>НС/20000<br>НС/20000<br>Н                                                                                                    | MGD MarkerModu<br>Feature Type<br>Not protein codin<br>evision Notes Sta<br>itation<br>awond DI, FEIS Lei<br>said J. Nature 2000<br>tous Genome Inform<br>he Jackson Laborato<br>touse Genome Inform<br>he Jackson Laborato                                                                                                    | Edit<br>le ei-4-4<br>9 gene<br>sain-Specif<br>6, asigned<br>6, asigned<br>6, asigned<br>6, asigned<br>10(all etc.)                                                                                                    | ion II<br>i=2=41 (h)<br>ic Harker No<br>Reason<br>Not Speci<br>Not Speci<br>No                                                                                                    | d, PROD)<br>Current<br>Res<br>Res<br>Cified<br>Cified<br>Cified<br>Cified            | 1_MGI, mge<br>Symbol<br>Belete Row<br>doo<br>doo<br>doo<br>doo<br>doo                |         | Search C<br>Records C<br>Records I<br>NG1:<br>NG1:<br>Event<br>Event<br>Event<br>Event                                                                                                    | lear Moo<br>B22542<br>By Fetire<br>Meh                                                                                                    | 1 Search                                                                                                    | Belete<br>Bate<br>9/2/1990<br>9/2/1990<br>ete Rou<br>iete Rou<br>iete Rou<br>iete Rou                                                                                                    |           |     |
| t Editi<br>Titli<br>t Place<br>t Place<br>t Pla                                                                                                    | tors I<br>commands<br>commands                                                                                                    | Edist<br>Cene<br>Chronos<br>ted 5 (yeset)<br>Nase<br>sutophagy<br>RIXEN CINN<br>RIXEN CINN<br>RIXEN<br>RIXEN CINN<br>RIXEN<br>RIXE                                                                      | Util<br>Util<br>Util<br>Position<br>S-like (S.<br>Siloshud<br>Siloshud<br>Silosh                                                                                                    | Publisher<br>10 - 1<br>1 23.24<br>Date<br>03/14/2003<br>02/14/2003<br>11/22/2002<br>03/14/2003<br>02/14/2003<br>02/14/20                                                                                                    | I           The ID           Herker Ro           J           4932           4932           6560           Rother Ro           10           11           65500           8001           6001           10055           10           1015                                                                                                    | MGD MarkerModu<br>Feature Type<br>004 protein codin<br>evision Notes Sta<br>itation<br>Newmond EN, FEIS Lef<br>awai J, Nature 2000<br>use Genome Inform<br>he Jackson Laboratz<br>buse Genome Inform<br>i.), 5 = Accession                                                                                                    | Edit<br>le ei-4-4<br>9 pre<br>5 pre<br>5 p | Ion II<br>2-41 (n)<br>2-41 (n)<br>                                                                                                    | d, PROD<br>Current<br>Pita5<br>Rdd Rou<br>cified<br>cified<br>cified<br>cified       | L_MGI, mge<br>Sysbol<br>Belete Rou<br>Boo<br>doo<br>doo<br>doo<br>doo<br>doo         |         | Search C<br>Records C<br>Records NG1:<br>NG1:<br>Event<br>Event<br>Event<br>Event                                                                                                    | lear No<br>B22542<br>Py<br>Fetire<br>Path<br>1<br>1<br>1<br>1<br>1<br>1<br>1<br>1<br>1<br>1<br>1<br>1<br>1<br>1<br>1<br>1<br>1<br>1<br>1                                                                                                    | arfy Arf Arf Arf Arf Arf Arf Arf Arf Arf Arf                                                                                                    | Palata<br>Bata<br>Bata<br>9/2/1398<br>9/2/1398<br>9/2/1398<br>etc Row<br>etc Row<br>pecified                                                                                                    |           | -   |
| Edit     Edit     Titl     Titl                                                                                                    | tors I<br>communications<br>communications<br>commun                                                                                                    | Edit<br>Cene<br>Chronos<br>ted 5 (yeast)<br>RISEN cliw<br>RISEN cliw<br>R                                                                                                    | Util<br>Util<br>Position<br>S-Tike (S.<br>311067Pd2<br>SEQUECE C<br>SEQUECE C                                                                                                    | Publisher<br>10                                                                                                    | I           The ID           The ID           Important           Important <td>MGD MarkerModu<br/>Feature Type<br/>004 protein codin<br/>evision Notes Sti<br/>itation<br/>lawood CH, FEIS Let<br/>isau J, Nature 200<br/>he Jackson Laborat<br/>huse Genoe Inform<br/>he Jackson Laborat</td> <td>Edit</td> <td>Ion I<br/>-2-41 (n)<br/>ic Harker No<br/>Reason<br/>Not Spee<br/>Not Spee<br/>Not Spee<br/>Not Spee<br/>Not Spee</td> <td>d, PROD</td> <td>L MGI, mgg<br/>Sgabol<br/>Belete Row<br/>doo<br/>doo<br/>doo<br/>doo<br/>doo</td> <td></td> <td>Search C<br/>Records C<br/>Records C<br/>Noti:<br/>Noti:<br/>Noti:<br/>Ecrent<br/>Ecrent<br/>Ecrent</td> <td>lear No<br/>32542<br/>By Fetire<br/>meh 3<br/>1<br/>1<br/>1<br/>1</td> <td>stry out<br/>adjusters<br/>stry out<br/>adjusters<br/>stry<br/>stry</td> <td>Belete<br/>Bate<br/>9/2/1998<br/>9/2/1998<br/>9/2/1997<br/>9/2/1998<br/>9/2/1997<br/>9/2/1997<br/>9/2/10<br/>9/2/10<br/>9/2/10<br/>9/2/10<br/>9/2/10<br/>9/2/10<br/>9/2/10<br/>9/2/10<br/>9/2/10<br/>9/2/10<br/>9/2/10<br/>9/2/10<br/>9/2/10<br/>9/2/10<br/>9/2/10<br/>9/2/10<br/>9/2/10<br/>9/2/10<br/>9/2/10<br/>9/2/10<br/>9/2<br/>9/2/10<br/>9/2/10<br/>9/2<br/>9/2/10<br/>9/2<br/>9/2/10<br/>9/2/10<br/>9/2<br/>9/2/10<br/>9/2/10<br/>9/2<br/>9/2/10<br/>9/2/10<br/>9/2<br/>9/2/10<br/>9/2<br/>9/2<br/>9/2<br/>9/2<br/>9/2<br/>9/2<br/>9/2<br/>9/2<br/>9/2<br/>9/2</td> <td></td> <td></td> | MGD MarkerModu<br>Feature Type<br>004 protein codin<br>evision Notes Sti<br>itation<br>lawood CH, FEIS Let<br>isau J, Nature 200<br>he Jackson Laborat<br>huse Genoe Inform<br>he Jackson Laborat                                                                                                    | Edit                                                                                                    | Ion I<br>-2-41 (n)<br>ic Harker No<br>Reason<br>Not Spee<br>Not Spee<br>Not Spee<br>Not Spee<br>Not Spee                                                                                                    | d, PROD                                                                              | L MGI, mgg<br>Sgabol<br>Belete Row<br>doo<br>doo<br>doo<br>doo<br>doo                |         | Search C<br>Records C<br>Records C<br>Noti:<br>Noti:<br>Noti:<br>Ecrent<br>Ecrent<br>Ecrent                                                                                                    | lear No<br>32542<br>By Fetire<br>meh 3<br>1<br>1<br>1<br>1                                                                                                    | stry out<br>adjusters<br>stry out<br>adjusters<br>stry<br>stry                                                                                                    | Belete<br>Bate<br>9/2/1998<br>9/2/1998<br>9/2/1997<br>9/2/1998<br>9/2/1997<br>9/2/1997<br>9/2/10<br>9/2/10<br>9/2/10<br>9/2/10<br>9/2/10<br>9/2/10<br>9/2/10<br>9/2/10<br>9/2/10<br>9/2/10<br>9/2/10<br>9/2/10<br>9/2/10<br>9/2/10<br>9/2/10<br>9/2/10<br>9/2/10<br>9/2/10<br>9/2/10<br>9/2/10<br>9/2<br>9/2/10<br>9/2/10<br>9/2<br>9/2/10<br>9/2<br>9/2/10<br>9/2/10<br>9/2<br>9/2/10<br>9/2/10<br>9/2<br>9/2/10<br>9/2/10<br>9/2<br>9/2/10<br>9/2<br>9/2<br>9/2<br>9/2<br>9/2<br>9/2<br>9/2<br>9/2<br>9/2<br>9/2                                                                                                    |           |     |
| Edit<br>Titl:<br>Titl:<br>File<br>File<br>File<br>File<br>File<br>File<br>File<br>File                                                                                                    | tors I<br>Comands<br>pe<br>Comands<br>pe<br>official<br>atophagyrela<br>atophagyrela                                                                                                    | Edst<br>Cene<br>Chronos<br>ted 5 (yeast<br>sutophags<br>RIEEN cINN<br>RIEEN cINN<br>CINN<br>RIEEN cINN<br>RIEEN cINN<br>RIEEN CINN<br>RIEEN CINN<br>CINN<br>CINN<br>RIEEN CINN<br>RIEEN CINN<br>RIEEN CINN<br>RIEEN CINN<br>RIEEN CINN<br>RIEEN CINN<br>RIEEN CINN<br>RIEEN CINN<br>RIEEN CINN<br>RIEEN CINN<br>RIEEN CINN<br>CINN<br>RIEEN CINN<br>RIEEN CINN<br>CINN<br>RIEEN CINN<br>RIEEN CINN<br>RIEEN CINN<br>RIEEN CINN<br>RIEEN CINN                                                                                                    | Util<br>Util<br>Position<br>5-like (S,<br>31106/PRG<br>31106/PRG<br>31106/PRG<br>31106/PRG<br>31106/PRG<br>31106/PRG<br>3106/PRG<br>31006/PRG<br>3106/PRG<br>3106/PRG<br>3106/PRG<br>3106/PRG<br>3106/PRG<br>3106/                                                                                                    | Publisher<br>11 10                                                                                                    | I           The IB           JB           C           JB           C           JB           C           JB           C           SSG60           Thread           SSG60           C           SSG60           C           SSG60           SSG60           SSG60                                                                                                    | MGD MarkerModu Feature Type Vision Notes Str itation Second EN, FEBS Le itation He Jackson Laforat house Genome Inform I, J, 5 = Accession Jul;20(13);2275-68                                                                                                    | Edit                                                                                                    | Ion I<br>-2-41 (n)<br>ic Harker No<br>Reason<br>Not Spec<br>Not Spec<br>Not Spec<br>Not Spec                                                                                                    | d, PROD)<br>Current<br>Rdd Row<br>Rdd Row<br>Crified<br>Crified<br>Crified           | L MGI, mgg<br>Sysbol<br>Belete Row<br>doo<br>doo<br>doo<br>doo                       |         | Search C<br>Records C<br>Records NG1:<br>NG1:<br>NG1:<br>NG1:<br>ECreated<br>NG1:<br>NG1:<br>ECreated<br>NG1:<br>NG1:<br>NG1:<br>NG1:<br>NG1:<br>NG1:<br>NG1:<br>NG1:                                                                                                    | lear Moo<br>S22542<br>Petersen<br>Mon<br>S2542<br>Petersen<br>Mon<br>S2542<br>Mon<br>S2542<br>Mon<br>S254<br>Mon<br>S254<br>Mon<br>Mon<br>S254<br>Mon<br>S254<br>Mon<br>S2<br>Mon<br>S2<br>Mon<br>S254<br>Mon<br>S254<br>Mon<br>S25<br>Mon<br>S25<br>Mon<br>S254<br>Mon<br>S254<br>Mon<br>S254<br>Mon<br>S25<br>Mon<br>S2<br>Mon<br>S25<br>M | stify PAU<br>A<br>state<br>states<br>states<br>states                                                                                                    | Belete<br>Belete<br>9/2/1998<br>9/2/1998                                                                                                    |           |     |
| Edit<br>Titl<br>Titl<br>File<br>File<br>Subol<br>Subol<br>Subol<br>Subol<br>Subol<br>Subol<br>Subol<br>Subol<br>Tipeg<br>2 311<br>3 311<br>4 C88<br>5 C88<br>Add Rou<br>English<br>Contonent<br>English<br>Subol<br>Tipeg<br>2 311<br>3 311<br>4 C88<br>5 C88<br>Add Rou<br>Subol<br>Tipeg<br>2 311<br>5 C88<br>Add Rou<br>Subol<br>Subol<br>Sub       | tors I<br>Comands<br>pe<br>Comands<br>pe<br>control of the second<br>second of the second<br>second of the second of the second of the secon                                                                                                    | Edit<br>Gene<br>Chronos<br>ted 5 (yeset<br>RIXEN cDW<br>RIXEN cDW<br>RIXEN CDW<br>RIXEN CDW<br>RIXEN CDW<br>RIXEN                                                                                                    | Util:<br>Util:<br>Position<br>Position<br>Position<br>Position<br>SiliooSH2<br>SiliooSH2<br>S                                                                                                    | Publisher<br>ities<br>10                                                                                                    | I<br>The The Re<br>Harter Re<br>I 4932 H<br>6566 K<br>10001 H<br>69300 T<br>00155 H<br>10155 H<br>10155 H<br>10155 H<br>10155 H                                                                                                    | MGD MarkerModu Feature Type Protein codir protein codir itation amond EH, FEBS Le amin J, Nature 200 iouse Genome Inform i,,, 5 = Accession July20(13):2275-65 Nov 1131(3):527-65 Nov 1131(3):527-65 Nov 1131(5) Nov 1131(5):527-65 Nov 1131(5):527-65 Nov 1131(5):527-65 Nov 1131(5):527-65 Nov 1131(5):527-65 Nov 1131(5):527-65 Nov 1131(5):527-65 Nov 1131(5):527-65 Nov 1131(5):527-65 Nov 1131(5):527-65 Nov 1131(5):527-55 Nov 1131(5):527-55 Nov 1131(5):527-55 Nov 1131(5):527 Nov 1131(5):527-55 Nov 1131(5):527-55 Nov 1131(5):527-55 Nov 1131(5):527-55 Nov 1131(5):527-55 Nov 1131(5):527-55 Nov 1131(5):527-55 Nov 1131(5) Nov 110 Nov 110 Nov 110 Nov 110 Nov 110 Nov 110 Nov 110 Nov 1                                                                                                    | Edit                                                                                                    | Ion I<br>-2-41 (h)<br>is Marker No<br>Reason<br>Not Spee<br>Not Spee<br>Not Spee<br>Not Spee                                                                                                    | d, PROD                                                                              | MGI, mgg<br>Sysbol<br>Belete Row<br>dbo<br>dbo<br>dbo<br>dbo                         |         | Search C<br>Records C<br>Created<br>Hodified<br>HGI:<br>HGI:<br>HGI:<br>HGI:<br>HGI:<br>HGI:<br>HGI:<br>HGI:                                                                                                    | itar Mo<br>B2542<br>By<br>Fetrese<br>satisfied                                                                                                    | titig elsi<br>diaditors<br>127746<br>127746<br>dd Rou Bell<br>1 Search                                                                                                    | Notes<br>Notes<br>9/2/1988<br>2/6/2012<br>2/6/2012<br>2/6/2012<br>2/6/2012<br>2/6/2012<br>2/6/2012                                                                                                    |           |     |
| Editi<br>Titl<br>Titl<br>Place<br>File<br>Subol<br>Subol<br>Sub | tors I<br>Comards<br>pe<br>Comards<br>pe<br>controls<br>comards<br>pe<br>controls<br>comards<br>pe<br>controls<br>comards<br>pe<br>controls<br>pe<br>controls<br>p | Edit<br>Gene<br>Chronos<br>ted 5 (yeast)<br>RDEN cINA<br>RDEN cINA<br>RDEN cINA<br>RDEN cINA<br>RDEN cINA<br>RDEN cINA<br>RDEN cINA<br>RDEN cINA<br>RDEN cINA                                                                                                    | Utili<br>Utili<br>Position<br>Position<br>Po                                                                                                    | Publisher<br>Ities<br>10 - 1<br>10 - 1<br>10 - | I           II           III           IIII           IIIIIIIIIIIIIIIIIIIIIIIIIIIIIIIIIIII                                                                                                    | MGD MarkerModu<br>Feature Type<br>evision Notes<br>stitution<br>awanod EN, FEB Le<br>awai J. Nature 200<br>buse Genome Inform<br>he Jackson Laborat.<br>buse Genome Inform<br>Juli;30(13):8275-65<br>Nov. 1131(3):857-<br>11 Jan 10;128(1):17                                                                                                    | Edit<br>e-4-4<br>% gene<br>sam Specif<br>La assigned<br>La assigned<br>L                                                                                                    | Ion I<br>-2-41 (h)<br>ic Harker No<br>Reason<br>Not Spee<br>Not Spee<br>Not Spee<br>Not Spee                                                                                                    | cified<br>cified<br>cified<br>cified                                                 | A MGI, mgs<br>Sapbol<br>Belete Row<br>dbo<br>dbo<br>dbo                              |         | Search C<br>Records f<br>Records f<br>Hol:<br>NGI:<br>NGI:<br>Ecent<br>Event<br>Event<br>Event                                                                                                    | itear Moo                                                                                                    | 41fg (24)<br>41fg (24)<br>2277166<br>2277166<br>2277166<br>2277166<br>1 Seerch<br>1 Seerch                                                                                                    | Nelete<br>9/2/1980<br>2/6/2012<br>2/6/2012<br>2/6/20<br>2/6/2012<br>2/6/2012<br>2/700<br>2/700<br>2/70 |           |     |
| Edit<br>Titl<br>Titl<br>Place<br>File<br>Subol<br>Subol<br>Subo | tors I<br>common I<br>common I                                                                                                    | Edit<br>Gene<br>Chromos<br>ted 5 (yeast)<br>RDEN cINA<br>RDEN cINA<br>RDEN cINA<br>RDEN cINA<br>RDEN cINA<br>RDEN cINA<br>RDEN cINA<br>RDEN cINA<br>RDEN cINA<br>RDEN cINA                                                                                                    | Util<br>Util<br>Distion<br>5-like (S.C.<br>31106/HC<br>31106/HC<br>31106/HC<br>31106/HC<br>106/HC<br>106                                                                                                    | Publisher<br>ities<br>10 - 1<br>10 - 1<br>10 - | I           II           III           IIII           IIIIIIIIIIIIIIIIIIIIIIIIIIIIIIIIIIII                                                                                                    | MGD MarkerModu<br>Feature Type<br>evision Notes<br>Station<br>aevond EN, FEB Le<br>aevision Notes<br>Station<br>aevond EN, FEB Le<br>aevision Liborat<br>buse Genome Inform<br>- Jackson Laborat<br>Juli 50(13):5275-65<br>> New 1:191(3):537-<br>I Jan 10:192(3):537-<br>I Jan 10:192(3):537-                                                                                   | Edit                                                                                                    | Ion I<br>-2-41 (h)<br>-2-41 (h)<br>                                                                                                    | d, PROD<br>Current<br>Hts5<br>Hdd Row<br>tes<br>cified<br>cified<br>cified<br>cified | MGI, mge<br>Syebol<br>Belete Row<br>doo<br>doo<br>doo<br>doo                         |         | Search C<br>Records F<br>Records F<br>Roll Field<br>NoI:<br>NoI:<br>NoI:<br>Event<br>Event<br>Event<br>Event<br>Created<br>Roll Field<br>Roll Field<br>R                                                                                                    | itear Mo<br>B2542<br>By Petare<br>pah<br>1<br>1<br>1<br>1<br>1<br>1<br>1<br>1<br>1<br>1<br>1<br>1<br>1<br>1<br>1<br>1<br>1<br>1<br>1                                                                                                    | 4115y Part  <br>4115y Part  <br>1277106<br>1277106<br>1277107<br>1277107<br>10                                                                                                    | Nelete<br>Sr2/1988<br>Sr2/1988<br>Sr2/198                                                                                                    |           |     |
| File<br>File<br>File                                                                                                    | tors I<br>Comands<br>pe<br>Comands<br>pe<br>Comands<br>pe<br>official -<br>Artg4<br>witchagy-relations<br>artg4<br>witchagy-relations<br>artg4<br>witchagy-relations<br>artg4<br>witchagy-relations<br>artg4<br>witchagy-relations<br>artg4<br>witchagy-relations<br>artg4<br>witchagy-relations<br>artg4<br>witchagy-relations<br>artg4<br>witchagy-relations<br>artg4<br>witchagy-relations<br>artg4<br>artg4<br>ar                                     | Edit<br>Cene<br>Chronos<br>ted 5 (yeart)<br>Name<br>sutophagy<br>RDSN cDW<br>RDSN cDW<br>C                                                                                                    | Util<br>one                                                                                                    | Publisher<br>ities<br>10                                                                                                    | I           II           III           IIII           IIIIIIIIIIIIIIIIIIIIIIIIIIIIIIIIIIII                                                                                                    | MGD MarkerModu<br>MGD MarkerModu<br>evision Notes Str<br>itation<br>lamond EH, FEB Le<br>and J. Nature 2000<br>louse Genome Informs<br>he Jackson Laborat<br>louse Genome Informs<br>i,), 5 = Accession<br>Juli20(13):8275-65<br>0 Nov 11:191(3):827-<br>11 Jan 10:191(3):827-<br>11 Jan 10:191(3):827-<br>11 Jan 10:191(3):827-<br>11 Jan 10:191(3):827-<br>11 Jan 10:191(3):827-<br>15 0 Nov 11:191(3):827-<br>15 0 Nov 11:191(3):827-<br>15 0 N | Edit<br>e Edit<br>g gene<br>ann-Specif<br>asigned<br>a marged<br>asigned<br>asigned<br>asig                                                                                                    | ion II<br>i-2-41 (h)<br>ic Harker No<br>Reason<br>Not Seet<br>Not Seet<br>Not                                                                                      | d, PROD                                                                              | L_MGI, mge<br>Syebol<br>Belete Row<br>doo<br>doo<br>doo<br>doo                       |         | Search C<br>Records C<br>Records I<br>Roll:<br>Mil:<br>Event<br>Event<br>Event<br>Event<br>Event<br>Crosscond<br>Event<br>Event                                                                                                    | al delets                                                                                                    | atify Pari<br>d. d. aditors<br>1277166<br>1227246<br>1317267<br>1 Search<br>1 Search<br>1 Search<br>1 Search<br>1 Search                                                                                                    | Palata<br>Jate<br>9/2/1990<br>2/6/2012<br>2/6/2012<br>2/7012<br>2/6/2012<br>2/6/2012<br>2/6/2012<br>2/6/2012<br>2/6/2012<br>2/                                                                                  |           |     |
| Edit<br>Titl:<br>Titl:<br>File<br>Sumbol<br>Sumbol<br>S                                                                                                    | tors I<br>Comands<br>Comands<br>pe<br>Comands<br>pe<br>official -<br>Attgl<br>official -<br>Attgl<br>official                                                                                                    | Edist<br>Gene<br>d Chromos<br>ted 5 (year)<br>autophage<br>RIXEN CIW<br>RIXEN CIW<br>RIXEN CIW<br>RIXEN CIW<br>RIXEN CIW<br>RIXEN CIW<br>RIXEN CIW<br>RIXEN CIW<br>RESC<br>RIXEN CIW<br>RIXEN CIW<br>RESC<br>RIXEN CIW<br>RESC<br>RIXEN CIW<br>RESC<br>RIXEN CIW<br>RESC<br>RIXEN CIW<br>RESC<br>RIXEN CIW<br>RESC<br>RIXEN CIW<br>RESC<br>RIXEN CIW<br>RESC<br>RIXEN<br>RIXEN CIW<br>RESC<br>RIXEN<br>RIXEN CIW<br>RESC<br>RIXEN<br>CIW<br>RESC<br>RIXEN<br>RIXEN<br>RI | Utili                                                                                                    | Publisher  Ities  I I I I I I I I I I I I I I I I I I                                                                                                    | I           II           III           IIII           IIIIIIIIIIIIIIIIIIIIIIIIIIIIIIIIIIII                                                                                                    | MGD MarkerModu<br>Feature Type<br>ovision Notes<br>svision Notes<br>Station<br>awond EN, FEBS Le<br>awai J. Nature 200<br>toue Genose Inform<br>backson Laborat<br>toue Genose Inform<br>Jul;30(13);2275-05<br>Nov 1:131(3):557-1<br>Jan 10:132(3):557-1<br>Jan 10:132(3):557-1<br>Jan 10:122(3):557-1<br>Jan 10:122(3):557-1<br>Jan                                                                            | Edit<br>e e=4-4<br>g gene<br>=10-Specif<br>5 Econt<br>6 enryed<br>6 enryed<br>10 (all other<br>5 2<br>-27<br>-27<br>-27<br>-27<br>-2011 Re 18                                                                                                    | Ion II<br>IIIIIIIIIIIIIIIIIIIIIIIIIIIIIIIIII                                                                                                    | d, PROD                                                                              | 1_MGI, mge<br>Sysbol<br>Belete Rou<br>doo<br>doo<br>doo                              |         | Search C<br>Records  <br>Created<br>NoI:<br>NGI:<br>Deated<br>NGI:<br>Event<br>Event<br>Even | al deleti<br>al deleti<br>al transa                                                                                                    | stify Pari<br>deletitors<br>deletitors<br>1927166<br>19272746<br>19272746<br>19272746<br>19272746<br>19272746<br>19272746<br>19272746<br>1927246<br>192746<br>19274<br>192746<br>19274<br>19274<br>192746<br>19274<br>19274 | Notes<br>Sr2/1988<br>Sr2/1988<br>Sr2/19                                                                                     |           |     |
| Edit<br>Titl:<br>Titl:<br>File<br>Subol<br>Subol<br>Su | tors I<br>common<br>common                                                                         | Edist<br>Gene<br>Chromos<br>ted 5 (yeast)<br>Name<br>sutophagy<br>RIXEN CINN<br>RIXEN CINN<br>RIXEN CINN<br>RIXEN CINN<br>RUSEN CINN<br>RUSEN CINN<br>RUSEN CINN<br>RUSEN CINN<br>RUSEN CINN<br>RUSEN CINN<br>RUSEN CINN<br>RUSEN CINN<br>RUSEN CINN<br>RUSEN CINN<br>RUSEN CINN<br>RUSEN CINN<br>RUSEN CINN<br>RUSEN CINN<br>RUSEN CINN<br>RUSEN<br>RUSEN<br>RUSEN<br>R                | Utili<br>()<br>Position<br>5-1ike (S.,<br>311067k2<br>311067k2<br>311067k2<br>157067k2<br>16712<br>16725<br>16725<br>17854<br>17854<br>17854                                                                                                    | Publisher Ities I I I I I I I I I I I I I I I I I I I                                                                                                    | I           Inc 10           Horker R           Image: Inc 10           Horker R           Image: Inc 10           Image: Inc 10           Im                                                                                                    | MGD MarkerModu                                                                                                    | Edit<br>e ei-4-4<br>9 gene<br>rain-Specif<br>5 werged<br>5 werged<br>10 (all oth<br>5 werged<br>10 (all oth<br>5 werged<br>10 (all oth<br>5 werged<br>10 (all oth<br>10 werged<br>10 werged<br>10 w                                                                                                    | 10n 1<br>2-41 (n)<br>2-41 (n)<br>                                                                                                    | d, PROD                                                                              | L MGI, mge<br>Sysbol<br>Belete Rou<br>doo<br>doo<br>doo<br>doo                       |         | Search C<br>Records C<br>Records                                                                                                    | ilear Moo<br>B22542<br>By Peter<br>pah<br>3<br>3<br>4<br>4<br>4<br>4<br>4<br>4<br>4<br>4<br>4<br>4<br>4<br>4<br>4<br>4<br>4<br>4<br>4                                                                                                    | stify Poil A                                                                                                    | Belete<br>Belete<br>S72/1998<br>S72/1998                                                                                                    |           |     |

**Figure 3.** (A) MGI Master Bib EI, showing a record for a paper that has been selected for alleles/phenotypes and GO. The paper has not yet been curated for GO (indicated by an X in the selected and X in Not Used). (B) MGI Gene Feature Detail Module. References to be associated with this gene are entered into the lower left hand panel. If a paper is associated with multiple genes, the same paper is entered for each gene. All EIs are TeleUSE graphical user interface applications running under X-windows.

ortholog experimental data and others. Curation of these data sets includes review and resolution of Quality Control Reports generated through the process of data loading and comparisons to existing data in MGI. For the purpose of this paper, we will not discuss these semi-automated integration methods, but rather concentrate on the manual literature curation, which is a vital source of experimental mouse functional data. While we focus on the GO component of MGI in this description, the literature curation process is very similar for other MGI components that curate literature.

The subcomponents of the literature curation process include the following:

(a) Literature triage: identifying and obtaining relevant scientific literature

Each curator is assigned a specific subset of journals from a set of 160 relevant journals out of  ${\sim}650$ 

subscriptions carried by the Jackson Laboratory. Journals are chosen for triage based on the numbers of articles that have been identified and curated for that journal over the previous years. The manuscripts accepted for curation come from a variety of sources. Most are selected from the journals that are regularly triaged. Others are selected on the basis of particular annotation processes such as full curation of the Wnt family of proteins, or in another example, full curation of genes implicated in human diseases. On a yearly basis, the number of papers selected from all journals is tabulated, and the selection of which journals to regularly curate the next year is determined based on the relevancy of the journal publications during the previous year and the number of full time equivalents available for this task. Typically, a few journals are

### PROMINER used for indexing aid

### EXII and EKK immunoblot analysis

Plasma anticoagulated with sodium citrate was fractionated on 4%-12% gradient SDS-polyacrylamide gels (Invitrogen Life Technologies) followed by immunoblotting with human INII (Accurate Chemicals), mouse PKK (R&D Systems) or mouse  $\alpha$ 2-antiplasmin ( $\Delta$ 2 $\Delta$ P; R&D Systems) antibodies. Blots were incubated with secondary fluorophore-labeled antibodies (LI-COR) and imaged on Odyssey Imager (LI-COR). PKK and FXII relative plasma protein levels were determined by densitometry analysis (Imagel 1.43).

### Plasma fXIIa-antithrombin complex ELISA

EXIIa-antithrombin plasma complex levels were measured by sandwich ELISA. Briefly, assay plates were coated with anti-human fXII antibody (Accurate Chemicals) and blocked with 2% BSA before incubation with diluted mouse platelet poor plasma. After extensive washing, fXIIa-antithrombin complex was detected by incubation with HRP-conjugated mitihrombin antibody (Enzygnost human TAT Micro ELISA kit, Siemens). Relative levels of fXIIa-antithrombin complex were calculated using serial dilutions of control mouse plasma as a standard.

#### Ferric chloride-induced inferior vena cava thrombosis

Antithrombotic activity was studied using a well-established ferric chloride (FeCl<sub>3</sub>) induced inferior vena cava (IVC) thrombosis model.<sup>17,18</sup> Total mRNA was purified from vena cava tissue samples and analyzed by RT-PCR for **Pineter Facture (IPM)** mRNA levels. **We** mRNA levels were used to determine the effect of treatment on platelet deposition as a measure of thrombus formation.<sup>19</sup> **IPM** mRNA levels in the IVC tissue exposed to FeCl<sub>3</sub> was normalized to nonexposed vena cava tissue.

#### Stenosis-induced IVC thrombosis

The St Tomas model which uses a combination of reduced blood flow and endothelial damage, was used to study stenosis-induced IVC thrombosis.<sup>18</sup> Briefly, the IVC of male BALB/c mice anaesthetized with 2.5% inhalant isoflurane was exposed via a midline abdominal incision below the left renal vein, and separated from the abdominal aorta. A 6-0 silk tie (Ethicon) was placed behind the vessel and a metal 4-0 suture (Ethicon) was placed Data were analyzed using SPSS software package for Windows Version 14.0 (SPSS Inc). Graphics were constructed using GraphPad Prism Version 5 for Windows (GraphPad Software Inc).

#### Results

#### Systemic delivery of ASO results in suppression of IXII and PKK levels in mice

The role of the intrinsic pathway and contact system in thrombosis in mice has been studied using several approaches, including knockout strategies and specific inhibitors.<sup>9,11,13,20,21</sup> It is clear that fXII is involved in thrombus formation in these models. In vitro,

PKK is required for optimal PKK may have a pro-throm knockout mice are not curren was used to explore the impo effect of PKK and fXII ASO to fXII mRNA in liver, and levels are shown in Figure 1. System twice per week for 3 weeks) of

CLASS: Mouse Found: fXII F12 Q80YC5@SWISSPROT FA12\_MOUSE@SWISSPROT 58992@ENTREZGENE

reduction of target mRNA levels (92% and 95% reduction for PKK and fXII expression, respectively) at the highest tested ASO dose (Figure 1A). ASO treatment produced dose-dependent reduction of the target plasma protein, with maximum reductions of 83% and 85% for PKK and fXII, respectively (Figure 1B-D). Both PKK and fXII ASOs were highly specific for their targets, as demonstrated by unchanged liver mRNA expression of several nontargeted coagulation factor mRNAs. Specifically, fXII ASO did not change mRNA expression of **Examplation factors** II (prothembin), V, VII, VIII, IX, X, IA, as well as **TAFI** and **PKK** ASOs did not change mRNA expression of **Examplation factors** II (prothembin), VII, XI and XII (Figure 1A and data not shown). Both **PKK** and fXII mRNA levels correlated with plasma protein levels of the respective factors (supplemental Figure 1A-C, available on the

Figure 4. Output from PROMINER: PROMINER is used to assist in the gene indexing process. Utilizing official nomenclatures and synonym lists for mouse/rat/human gene names and gene symbols, PROMINER marks up papers for review by a curator, who then associates genes-to-papers in the MGI EI.

dropped and a few are added each year to the formal triage process. The QUOSA application (http://www.quosa.com) is used as an aid to access and identify recent papers as represented in PUBMED containing data about the mouse and determining which component of the database will be curated from the paper (GO, expression, mutant alleles, phenotypes, mapping, tumor). QUOSA is used to retrieve full text PDFs for a journal issue or time frame of interest. Because the experimental organism 'mouse' is often not mentioned in the abstract (3-34% depending on the journal), a curator selects an issue of a journal and then searches the full text of papers containing the keywords 'mouse', 'murine' or 'mice'. The application highlights these terms showing the context of the search keywords, which enables curators to guickly determine whether the experiments described are of a suitable nature to be used for GO annotation (i.e. do the experiments aid in determining the normal function of the gene?) (Figure 2). The number of papers examined and the number selected are somewhat journal dependent. For example, out of  $\sim$ 80–90 papers per each weekly issue of Journal of Biological Chemistry, roughly 60 contain one or more of the three keywords, and of those, the curator may select 10-15 as being relevant for some area of the database. For an issue of Nature, which may have 15-20 research articles per issue, up to 5 may have the keywords and all of them are relevant. Papers selected are uploaded to an in-house server for the next steps.

(b) Adding the publications to the MGI system through the editorial interface

Papers selected as containing data appropriate for GO annotation are entered into a 'master bibliography' module. Figure 3a shows the module's data entry screen. Each record is tagged for the area of use of the database for which it has information. Information about journal, volume, pages and the abstract are automatically obtained nightly from PUBMED using the PMID. The tag for the database area is added manually. At this stage, the paper is not associated with any specific gene. The area tag will automatically change when the paper is actually used for curation. For example, if this paper was used for a GO annotation, the 'used' box would then have an X added automatically.

(c) Indexing the papers to determine the genes being studied

A paper is then associated or indexed to the genes discussed within by adding the paper to each gene's detail module (Figure 3b). PROMINER,

a natural language processing (NLP) application, is used to assist in the gene indexing process (7). Utilizing official nomenclatures and synonym lists for mouse/rat/human gene names and gene symbols, PROMINER marks up papers for review by a curator, who then associates genes-to-papers in the MGI editorial interface (EI) (Figure 4).

Sometimes a paper discusses several genes, but not all of them may be objects for direct GO annotation. For example, a paper describing the effects of a knock out of a particular gene may use analysis of other gene products to analyze the particular processes being affected, but the annotation to involvement in the process would only be made to the gene being knocked out. Currently, the topical areas selected for each paper are not directly tied to the genes associated with the paper. Thus, a paper selected for GO for one of the genes will appear in the GO El interface of unused papers for each of the genes indexed to the paper.

# Curation triage: selecting what genes to annotate

Ideally, all papers would be immediately used for GO annotation, but on average 300 new papers are added to the database each week, only less than half of these are curated each week due to resource limitations. Therefore, various priority selection criteria are used to choose which genes and papers warrant immediate attention. Reports of interest are generated, such as 'genes with no GO annotation but have new indexed literature selected for GO' or 'genes with mutant alleles that have literature selected for GO' (Figure 5). Additionally, participation in various collaborative projects, such as the Reference Genome project (8), or the Protein Ontology (8) defines primary sets of genes to work based on community input.

### Data entry: creating a GO annotation using the EI module for GO

A curator at MGI uses the GO EI module to enter annotations (Figure 6). Curators use the annotation guidelines set forth by the Gene Ontology Consortium (http://www. geneontology.org/GO.annotation.shtml). The MGI interface is gene centric. It is divided into two main data entry sections: the annotation area and the annotation properties area. A list of papers selected for GO that are associated with this gene is shown in the lower right panel. Individual protein isoforms or modified forms can be indicated using annotation properties where an id for a specific isoform can be indicated. After reading a paper, the curator selects the appropriate GO id (1). Next, the reference number

### Partial list of QC reports used to triage GO curation

- Mouse Genes that have Rat/Human Homologs but no GO Annotations
- Mouse Genes with no GO Annotations
- Mouse Genes that have Alleles but no GO Annotations
- Genes with no GO Annotations with references that are selected for GO but have not been used\_
- Genes with references that are selected for GO but have not been used
- <u>Genes with GO Annotations of evidence IEA only and with references that are</u>
   <u>selected for GO but have not been used</u>
- <u>Genes with OMIM Annotations and either GO Annotations of evidence IEA only or</u> <u>no GO Annotations</u>
- <u>All genes with 'root' annotations with new indexed literature</u>
- "Done" Genes with New Literature
- Non-Gene Markers with GO Annotations
- Markers with Annotations to Obsolete GO Terms

Figure 5. GO QC reports used for annotation triage and quality control.

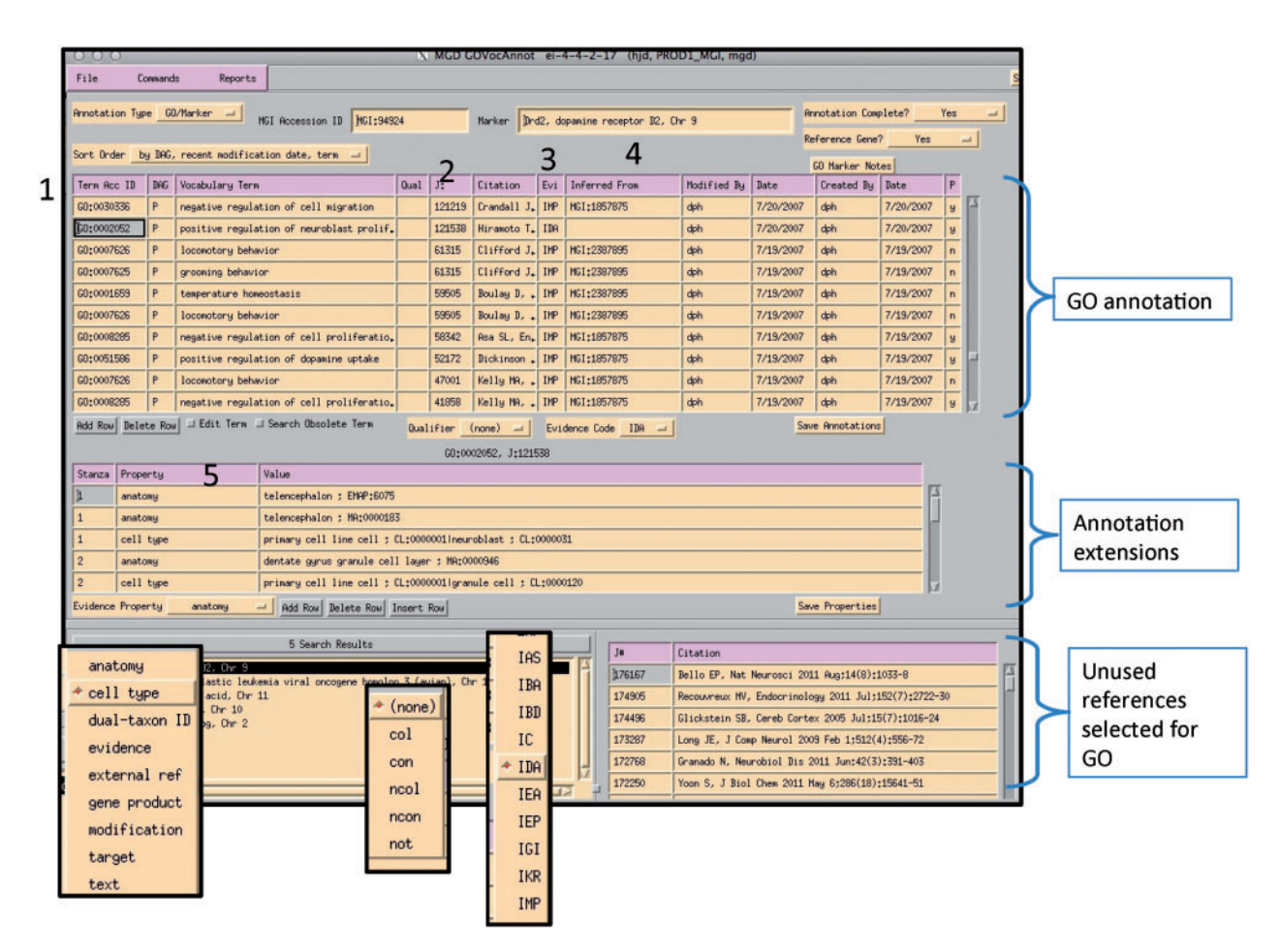

**Figure 6.** MGI GO data entry module: the interface is divided into three main sections: GO annotation, annotation properties and search and reference tracking. Drop-down menus display pick-lists of allowed entries in various fields (evidence property, GO qualifier and evidence codes). Numbered areas: 1, GO ID entry; 2, reference entry; 3, evidence code entry; 4, 'inferred\_from' entry required for certain evidence codes and 5, annotation properties entry.

is added (2), as well as the evidence code (3). If required by the type of evidence code, additional information is added to the inferred from column (4). Once the annotation is saved, information about the cell type that the experiment was done in, or the specific isoform, or tissue, is entered into the annotation properties section (5). Additional ontologies such as the Cell Ontology (9), Mouse Adult (10) and Embryonic Anatomies (11), Protein Ontology (12), and psi-Mod (13) are used in the properties fields. Several of these are used to supply an extension to the annotation which are used in the gene association file (GAF) (5). Curators can use the OBO-EDIT tool (14) to load multiple ontologies to aid in searching for appropriate terms, as well as viewing the chosen term in the context of the rest of the ontology (Figure 7). The data entry module has several built-in features to aid in QC. The GO vocabulary is refreshed daily from the GO site, and only current GO terms can be used, otherwise data entry is prohibited. Only reference identifiers previously entered into 'master bibliography' can be used. Incorrect evidence codes are automatically rejected. There are other mechanisms, such as data loads, that provide GO annotation. In all cases,

provenance is provided. The GO EI also has a built-in report generator that highlights words matching GO terms found in the abstracts of papers selected for GO as an aid to suggesting the type of information and evidence present in a paper (Figure 8).

## Tracking metrics and quality control measures to set priorities for upcoming work

GO annotation metrics in MGI are generated daily. MGI GO curators add on average 200 new annotations per week. Annotations are tracked based on a variety of criteria such as annotation source (MGI curation or data load) and evidence (experimental or predictive, such as through orthology or functional domain). Scripts review changes to the GO structure and provide QC reports for curators noting genes whose annotations may be affected by these changes (Figure 9). Additionally, we use the master bibliography tables and the GO annotations to keep track of various areas that need focus, such as 'genes with

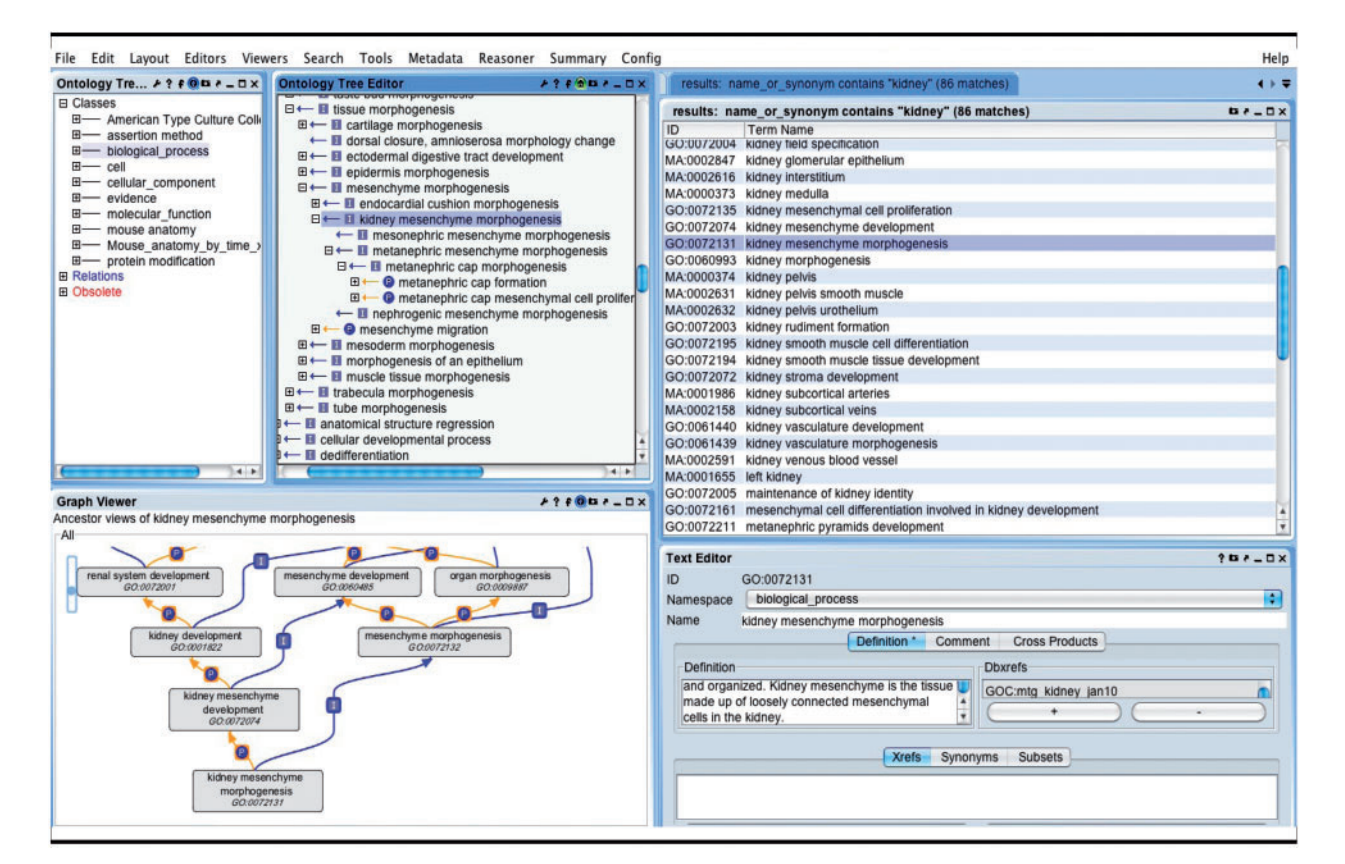

**Figure 7.** OBO-Edit ontology tool used to browse multiple OBO ontologies. The far left panel shows the vocabularies that have been loaded for searching and viewing. The right panel displays the terms in all of the vocabularies that contain the word 'kidney'. The GO term 'kidney mesenchyme morphogenesis' is selected and is visible as a tree view showing its children (middle panel), and as a graphical view showing its parents (lower left).

| 000                                                                                                    | X MGD GOVocAnnot ei-4-4-2-41 (hjd, PROD1_MGI, mgd)                                                                                                    |
|----------------------------------------------------------------------------------------------------|----------------------------------------------------------------------------------------------------|
| File Commands Report                                                                                                    | s Search Clear                                                                                                    |
| Annotation Type                                                                                                    | HGI Acc Filter Terence Gene? Yes J                                                                                                    |
| Sort Under Dg IMG, recent Modifi<br>Term Acc ID DAG Vocabulary Te<br>B0:0016021 C integral to m                                                                                                    | Cation di Vhome/ng/mg/report/1  Nome/ng/mg/report/1  Nome/ng/mg/report/1  Nome/ng/mg/report/.  Nome/ng/mg/report/. |
| GD:0016021 C integral to m                                                                                                    | enbrane GODrd2,html uniprotloa, 3/25/2012 n                                                                                                    |
| 0010043673       C       axon terminus         6010043673       C       axon terminus         6010043673       C       axon terminus         6010043673       C       edmitic spi         6010043871       C       demitic spi         6010043872       C       flagellum         60100430672       C       symptic vesi         6010005625       C       soluble fract         6010005687       C       integral to p         Rdd Row       Delete Row       Edit Term         Stanza       Property       I | Potential New GO References<br>Symbol: Drd2, dopamine receptor D2, Chr 9<br>Start Date/Time: Tue Mar 27 11:10:49 2012<br>J:157250, Sahar S, PLoS One 2010;5(1):e8561<br>Regulation of BMAL1 protein stability and circadian function by GSK3beta-mediated phosphorylation.<br>BACKGROUND: Circadian rhythms govern a large array of physiological and metabolic functions. To achieve plasticity in circadian regulation, proteins<br>constituting the molecular clock machinery undergo various posit-translational modifications (PTMs), which influence their activity and intracellular<br>localization. The core clock protein BMAL1 undergoes several PTMs. Here we report that the Akt-GSK3beta signaling pathway regulates BMAL1<br>protein stability and activity. PRINCIPAL FINDINGS: GSK3beta phosphorylates BMAL1 specifically on Ser 17 and Thr 21 and primes it for ubiquitylation. In<br>the absence of GSK3beta-mediated phosphorylation, BMAL1 becomes stabilized and BMAL1 dependent circadian gene expression is drinatal neurons. CONCLUSIONS: These findings uncover a previously unknown mechanism of circadian dock control. The GSK3beta<br>kinase phosphorylates BMAL1, an event that controls the stability of the protein and the amplitude of circadian oscillation. BMAL1 phosphorylation<br>appears to be an important regulatory step in maintaining the robustness of the circadian clock.                                                                                                    |
| Evidence Property anatomy                                                                                                    | J:161807, Thompson D, PLoS One 2010;5(6):e11038                                                                                                    |
|                                                                                                    | BACKGROUND: Drugs of abuse elevate brain dopamine levels, and, in vivo, chronic drug use is accompanied by a selective decrease in dopamine D2 receptor (D2R) availability in the brain. Such a decrease consequently alters the ratio of D1R:D2R signaling towards the D1R. Despite a plethora of behavioral studies dedicated to the understanding of the role of dopamine in addiction, a molecular mechanism responsible for the downregulation of the D2R, in vivo, in response to chronic drug use has yet to be identified. METHODS AND FINDINGS: ETHICS STATEMENT: All animal work was approved by the Gallo Center IACUC committee and was performed in our AAALAC approved facility. In this study, we used wild type (WT) and G protein coupled receptor associated sorting protein-1 (GASP-1) knock out (KO) mice to assess molecular changes that accompany cocaine sensitization. Here, we show that downregulation of D2Rs or upregulation of D1Rs is associated with a sensitized locomotor response to an acute injection of cocaine. Furthermore, we demonstrate that disruption of GASP-1, that targets D2Rs for degradation after endocytosis, prevents cocaine-induced downregulation of D2Rs. As a consequence, mice with a GASP-1 disruption show a reduction in the sensitized locomotor response to cocaine. CONCLUSIONS: Together, our data suggests that changes in the ratio of the D1:D2R could contribute to cocaine-induced behavioral plasticity and demonstrates a role of GASP-1 in regulating both the levels of the D2R and cocaine sensitization.                                                                                                    |

Figure 8. Report generated using the abstracts of papers selected for GO for the gene being annotated within the GO EI. Text contained in GO terms in each abstract is highlighted.

no GO annotation but have papers that are selected for GO but not used'.

# Annotation presentation and usage

GO data for each gene at MGI are displayed to the public in a 'GO Summary' page. This page displays the GO annotations as a table, summary text or graph. Sample views for the gene *Drd2* are shown in Figure 10. All data assertions in MGI are supported by evidence and citation to the source of the information. For assertions that are associated with controlled vocabularies such as the GO, links are provided to vocabulary browsers that provide the relationships between the assertion and other knowledge in that area of the ontology. Using the table and associated information, MGI provides an automatically generated text description of the GO annotations. MGI also provides a graphical display of GO annotations from the GO detail page for each gene. GO annotations are also shared with the GO Consortium (GOC) through a GAF. This is a tab-delimited file that contains most of the elements of a GO annotation as outlined in the GO EI section above. Presently, only the 'cell type' and 'gene product' annotation properties are included in the GAF. More will be included over time. This file is available on either the GOC web site or along with other data sets, from the MGI FTP site (ftp://ftp. informatics.jax.org/pub/reports/index.html). The GAF and the GO vocabulary file are used as input for many analytical tools such as GO TermFinder (15). Instructions for construction of a GO GAF file are found in GO documentation at http://www.geneontology.org/GO.format.annotation. shtml.

# Information access: NLP and beyond

In general, GO annotation from the mouse experimental literature can be very challenging. Although some groups

### **Curator Report**

### DATE: 12/15/2011 03:03:23

| Accession ID | Term                                                                                                    | Discrepancy                                                                                                    |
|--------------|----------------------------------------------------------------------------------------------------|----------------------------------------------------------------------------------------------------|
| GO:0008418   | protein-N-terminal asparagine<br>amidohydrolase activity                                                                         | Definition change for Term with annotations. Old Definition: Catalysis of the deamidation of an N-terminal asparagine residue in a peptide or protein. New Definition: Catalysis of the reaction: protein-L-asparagine + H2O = protein-L-asparate + NH3. This reaction is the deamidation of an N-terminal asparagine residue in a peptide or protein. Symbols: Ntan1                                                                                                    |
| GO:0034595   | phosphatidylinositol phosphate<br>5-phosphatase activity                                                                         | Definition change for Term with annotations. Old Definition: Catalysis of the removal the of the 5-phosphate group of a<br>phosphatidylinositol phosphate. New Definition: Catalysis of the removal of the 5-phosphate group of a phosphatidylinositol<br>phosphate. Symbols: Inpp5k Synj1                                                                                                    |
| GO:0035602   | fibroblast growth factor receptor<br>signaling pathway involved in<br>negative regulation of apoptotic<br>process in bone marrow | Definition change for Term with annotations. Old Definition: The series of molecular signals generated as a consequence of a fibroblast growth factor receptor binding to one of its physiological ligands, which stops, prevents, or reduces the frequency, rate or extent of the occurrence or rate of cell death by apoptosis in the bone marrow. New Definition: The series of molecular signals generated as a consequence of a fibroblast growth factor receptor binding to one of its physiological ligands, which stops, prevents, or reduces the frequency, rate or extent of the occurrence or rate of cell death by apoptosis in the bone marrow. Symbols: Fgfr2                                                                                                    |
| GO:0052744   | phosphatidylinositol monophosphate<br>phosphatase activity                                                                       | Definition change for Term with annotations. Old Definition: Catalysis of the reaction: phosphatidylinositol phosphate + H2O = phosphatidylinositol + phosphate. New Definition: Catalysis of the reaction: phosphatidylinositol monophosphate + H2O = phosphatidylinositol + phosphate. Symplex Symplex Sympl |
| GO:0070773   | protein-N-terminal glutamine<br>amidohydrolase activity                                                                          | Definition change for Term with annotations. Old Definition: Catalysis of the deamidation of an N-terminal glutamin residue of a protein. New Definition: Catalysis of the reaction: protein-N-terminal-L-glutamine + H2O = protein-N-terminal-L-glutamate + NH3. This reaction is the deamidation of an N-terminal glutamine residue of a protein. Symbols: Wdyhv1                                                                                                    |
| GO:0071866   | negative regulation of apoptotic<br>process in bone marrow                                                                       | Definition change for Term with annotations. Old Definition: Any process that stops, prevents, or reduces the frequency, rate or extent of the occurrence or rate of cell death by apoptosis in the bone marrow. New Definition: Any process that stops, prevents, or reduces the frequency, rate or extent of the occurrence or rate of cell death by apoptotic process in the bone marrow. Symbols: Left                                                                                                    |

Figure 9. GO change log report showing changes to the GO and genes with annotations using the term that may need to be looked at.

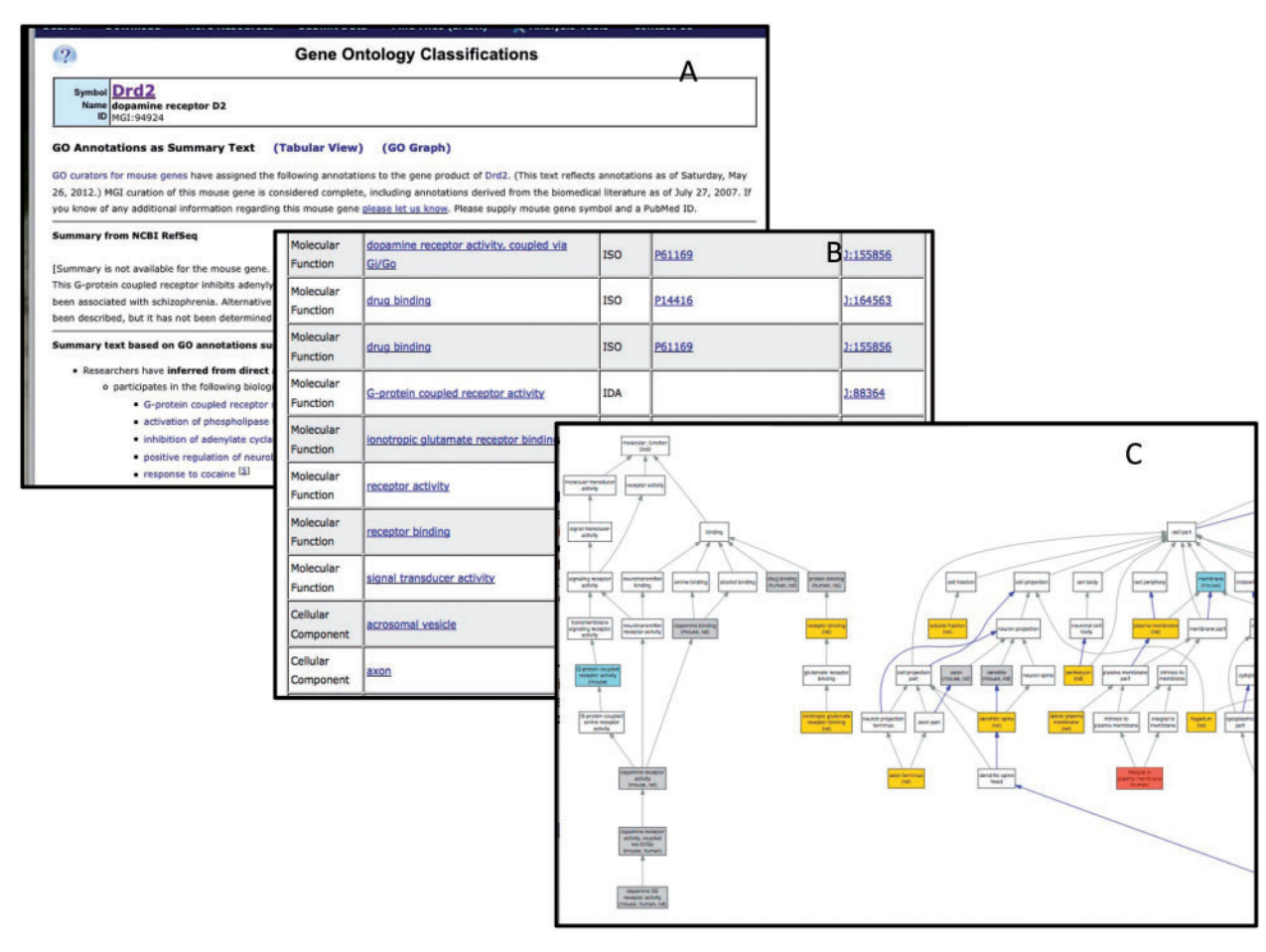

Figure 10. The GO annotation details for *Drd2* displayed as summary text (A), table (B) or graph (C). Only a portion of each summary is shown. There are 175 annotations total.

have used NLP to expedite the curation of literature (16), this can be especially difficult to do when applied to mouse biology because of the integration of human and mouse studies within the same description of results. The concepts captured by the GO cannot be gleaned just from simple text matching of terms, but must also take into account inferences that reflect a given context. Additionally, an understanding of the nature of an experimental assay is important to correctly use the information as evidence of a particular result. While we continue to work with NLP developers to design a system to automate identification and tagging of papers (17), it is clear that the complexity of understanding the information in a biomedical publication requires the intervention of an experienced biologist-curator in the process.

# **Acknowledgements**

The Mouse Genome Informatics group are Mark Airey, Anna Anagnostopoulos, Randal P. Babiuk, Richard M. Baldarelli, Jonathan S. Beal, Dale A. Begley, Susan M. Bello, Judith A. Blake, Carol J. Bult, Donna L. Burkart, Nancy E. Butler, Jeffrey Campbell, Lori E. Corbani, Howard Dene, Alexander Diehl, Mary E. Dolan, Harold J. Drabkin, Janan T. Eppig, Jacqueline H. Finger, Kim L. Forthofer, Peter Frost, Sharon Giannatto, Jill R. Lewis, Terry F. Hayamizu, David P. Hill, James A. Kadin, Debra M. Krupke, Michelle Knowlton, Monica McAndrews, Susan McClatchy, Ingeborg McCright, David B. Miers, Howie Motenko, Steve Neuhauser, Li Ni, Hiroaki Onda, Janice Ormsby, Jill Recla, Deborah J. Reed, Beverly Richards-Smith, Joel E. Richardson, Martin Ringwald, David Shaw, Robert Sinclair, Dmitry Sitnikov, Constance M. Smith, Cynthia L. Smith, Kevin Stone, John Sundberg, Hamsa Tadepally, Monika Tomczuk, Linda Washburn, Jingjia Xu and Yunxia Zhu.

# Funding

Funding for open access charge: MGI database resources are funded by grants from the National Human Genome Research Institute (HG00330, HG02273), National Institutes of Health/National Institute of Child Health and Human Development (HD062499) and the National Cancer Institute (CA89713).

Conflict of interest. None declared.

# References

- Eppig,J.T., Blake,J.A., Bult,C.J. et al. (2012) The Mouse Genome Database (MGD): comprehensive resource for genetics and genomics of the laboratory mouse. *Nucleic Acids Res.*, 40, D881–D886.
- Finger, J.H., Smith, C.M., Hayamizu, T.F. *et al.* (2011) The mouse Gene Expression Database (GXD): 2011 update. *Nucleic Acids Res.*, 39, D835–D841.
- 3. Krupke,D.M., Begley,D.A., Sundberg,J.P. *et al.* (2008) The Mouse Tumor Biology database. *Nat. Rev. Cancer*, **8**, 459–465.
- 4. Ashburner, M., Ball, C.A., Blake, J.A. *et al.* (2000) Gene Ontology: tool for the unification of biology. *Nat. Genet.*, **25**, 25–29.
- 5. Evsikov, A., Dolan, M., Genrich, M. *et al.* (2009) MouseCyc: a curated biochemical pathways database for the laboratory mouse. *Genome Biol.*, **10**, R84.
- Latendresse, M., Paley, S. and Karp, P.D. (2012) Browsing metabolic and regulatory networks with BioCyc. *Methods Mol. Biol.*, 804, 197–216.
- Hanisch, D., Fundel, K., Mevissen, H.T. et al. (2005) ProMiner: rulebased protein and gene entity recognition. *BMC Bioinformatics*, 6 (Suppl. 1), S14.
- Gaudet, P., Livstone, M.S., Lewis, S.E. *et al.* (2011) Phylogenetic-based propagation of functional annotations within the Gene Ontology consortium. *Brief. Bioinform.*, **12**, 449–462.
- 9. Bard, J., Rhee, S. and Ashburner, M. (2005) An ontology for cell types. Genome Biol., 6, R21.
- Hayamizu, T., Mangan, M., Corradi, J. et al. (2005) The Adult Mouse Anatomical Dictionary: a tool for annotating and integrating data. *Genome Biol.*, 6, R29.
- 11. Baldock, R., Bard, J., Brune, R. *et al.* (2001) The Edinburgh Mouse Atlas: using the CD. *Brief. Bioinform.*, **2**, 159–169.
- Natale, D.A., Arighi, C.N., Barker, W.C. et al. (2011) The Protein Ontology: a structured representation of protein forms and complexes. Nucleic Acids Res., 39, D539–D545.
- 13. Montecchi-Palazzi,L., Beavis,R., Binz,P.-A. *et al.* (2008) The PSI-MOD community standard for representation of protein modification data. *Nat. Biotech.*, **26**, 864–866.
- Day-Richter, J., Harris, M.A., Haendel, M. et al. The Gene Ontology OBO-Edit Working Group. (2007) OBO-Edit—an ontology editor for biologists. *Bioinformatics*, 23, 2198–2200.
- Boyle, E.I., Weng, S., Gollub, J. *et al.* (2004) GO::TermFinder—open source software for accessing Gene Ontology information and finding significantly enriched Gene Ontology terms associated with a list of genes. *Bioinformatics*, 20, 3710–3715.
- Van Auken, K., Jaffery, J., Chan, J. et al. (2009) Semi-automated curation of protein subcellular localization: a text mining-based approach to Gene Ontology (GO) Cellular Component curation. BMC Bioinformatics, 10, 228.
- Dowell,K.G., McAndrews-Hill,M.S., Hill,D.P. et al. (2009) Integrating text mining into the MGI biocuration workflow. *Database*, 2009, bap019.